# MANUAL DEL SOFTWARE

# CAPIGONO

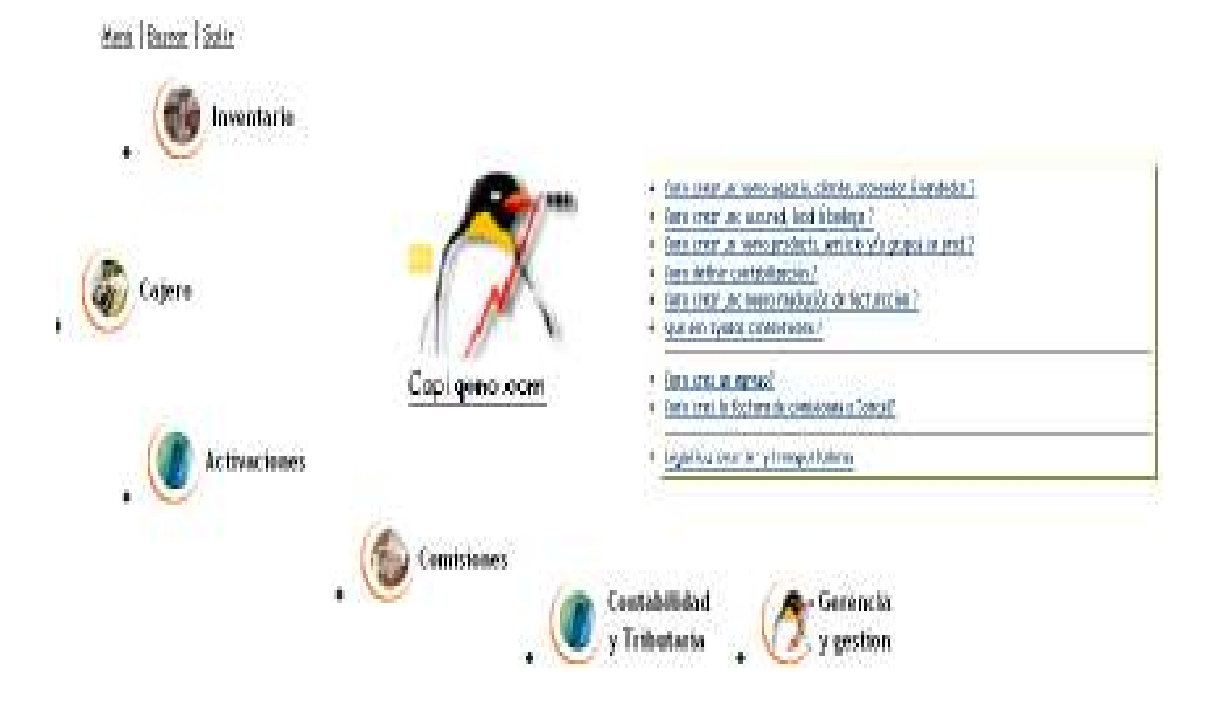

# **GUIA DEL USUARIO Y AUTO APRENDIZAJE**

# CONTENIDO

| 1. CARPETAS                                    |
|------------------------------------------------|
| 2. INTRODUCCION                                |
| 3. INICIO DEL SOFTWARE CAPIGONO8               |
| 4. INFORMACION CARPETA DEL SUBSISTEMA9         |
| 5. CARGUE DE INVENTARIO10                      |
| 5.1.1. WORKFLOW POSTPAGO10                     |
| 5.1.2. TELEFONOS EN CONSIGNACION (POSTPAGO)11  |
| 5.1.3. ORDEN DE COMPRA11                       |
| 5.1.4. REMISION DE ENTRADA13                   |
| 5.1.5. REMISIONES DE ENTRADAS ABIERTAS15       |
| 5.2.1. WORKFLOW PREPAGO17                      |
| 5.2.2. TELEFONOS KIT PREPAGO, SIM Y ACCESORIOS |
| 5.2.3. ORDEN DE COMPRA18                       |
| 5.2.4. FACTURA DE COMPRA20                     |
| 5.2.5. SOPORTE CONTABLE DE LOS KITS PREPAGO22  |
| 5.3.1. WORKFLOW SIM CARD Y ACCESORIOS23        |
| 5.3.2. INGRESO DE SIM CARD Y ACCESORIOS24      |
| 5.3.3. ORDEN DE COMPRA24                       |
| 5.3.4. FACTURA DE COMPRA26                     |

| 5.3.5. SOPORTE CONTABLE DE LOS ACCESORIOS Y LAS SIM CARD .28 |
|--------------------------------------------------------------|
| 5.4.1. INGRESO DE RECARGAS ELECTRONICAS                      |
| 5.4.2. ORDEN DE COMPRA29                                     |
| 5.5.1. INGRESO DE LOS EQUIPOS EN REPOSICION                  |
| 6. TRASLADOS DE SALIDA32                                     |
| 6.1.1. TRASLADO DE SALIDA POR SERIAL                         |
| 6.1.2. TRASLADO DE SALIDA POR CANTIDAD                       |
| 7. TRASLADO DE ENTRADA                                       |
| 7.1.1. TRASLADO DE ENTRADA POR SERIAL                        |
| 7.1.2. LISTAR TRASLADOS ABIERTOS                             |
| 7.1.3. LISTAR TRASLADOS ABIERTOS POR CANTIDAD40              |
| 8. PRESTAMOS42                                               |
| 81.1. SALIDA DE MERCANCIA PRESTADA42                         |
| 8.1.2. ENTRADA DE MERCANCIA PRESTADA44                       |
| 9. TELEFONOS DEFECTUOSOS46                                   |
| 9.1.1. SALIDA DE TELEFONOS DEFECTUOSOS46                     |
| 9.1.2. ENTRADA DE TELEFONOS DEFECTUOSOS47                    |
| 9.1.3. SOPORTE DE LOS TELEFONOS DEFECTUOSOS49                |
| 10. OBSEQUIOS                                                |
| 10.1.1. SALIDA DE OBSEQUIOS50                                |
| 10.1.2. SOPORTE DE LOS OBSEQUIOS                             |

|     | KARDEX                                                                                                    | .52                      |
|-----|----------------------------------------------------------------------------------------------------|--------------------------|
|     | 11.1.1. CONSULTA DE SERIALES                                                                                                    | .53                      |
|     | 11.1.2. CONSULTA POR BODEGAS                                                                                                    | .54                      |
|     | 11.1.3. CONSULTA DE INVENTARIO A NIVEL NACIONAL                                                                                             | .54                      |
|     | 11.1.4. CONSULTA POR PERIODO                                                                                                    | .55                      |
| 12. | PREACTIVACIONES POR SERIAL                                                                                                    | .56                      |
| 13. | CONVERSIONES                                                                                                    | .57                      |
|     | 13.1.1. PROCESAR CAMBIO DE REFERENCIA                                                                                                    | .58                      |
| 14. | REPORTES                                                                                                    | 60                       |
|     |                                                                                                    |                          |
| -   | 14.1.1. REPORTE DE INVENTARIO                                                                                                    | .60                      |
| 1   | 14.1.1. REPORTE DE INVENTARIO<br>14.1.2. REPORTE SERIALES CAD                                                                               | .60<br>.61               |
|     | 14.1.1. REPORTE DE INVENTARIO<br>14.1.2. REPORTE SERIALES CAD<br>14.1.3. REPORTE TRASLADO DE SALIDA                                         | .60<br>.61<br>.62        |
| 1   | 14.1.1. REPORTE DE INVENTARIO<br>14.1.2. REPORTE SERIALES CAD<br>14.1.3. REPORTE TRASLADO DE SALIDA<br>14.1.4. REPORTE PRESTAMOS DE EQUIPOS | .60<br>.61<br>.62<br>.62 |

# 1. CARPETAS

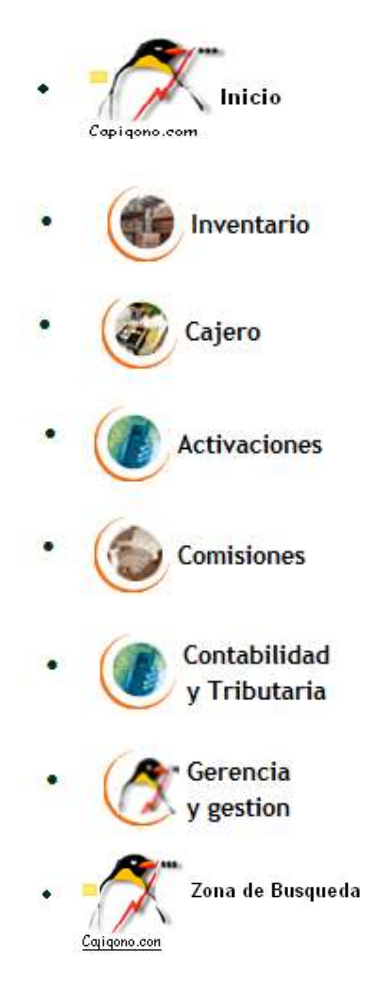

# 2. INTRODUCCION

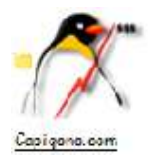

Pensando en las grandes empresas que tienen gran trayectoria en el mercado y en las pequeñas que están dando el paso a grandes, pero no cuentan con un software de gestión empresarial para el desarrollo efectivo de sus servicios, estándar de productos y funciones, esta es una solución para todas ellas.

El software fue desarrollado con altos criterios de ingeniería pensando en ser una ayuda ofreciendo un nivel de seguridad anti-robo que protegen al empresario y nuestros clientes para que no los roben. Es por ello que es un sistema integrado dividido por subsistemas

Cada subsistema cuenta con ayudas contextuales que se reflejaran cuando se utilicen, brindándole una ayuda para llevar con satisfacción los procesos del aplicativo, siendo estas ayudas, preguntas que se han pensado con base en la poca experiencia en el manejo del software y en el conocimiento del mismo, preguntas que usted se hará con el manejo del programa.

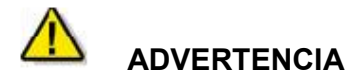

Para el reconocimiento del software se creara un **DEMO** que será desarrollado por los ingenieros donde se podrán hacer pruebas de cada subsistema con los mismos parámetros del aplicativo que se implementara para el funcionamiento de la empresa, la seguridad anti-robo y el buen servicio para el cliente.

La finalidad del **DEMO** es para evitar malos procedimientos que se pueden presentar con posterioridad y conocer el funcionamiento de cada subsistema del software.

# 3. INICIO DEL SOFTWARE CAPIGONO

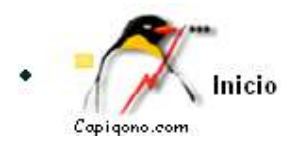

Para acceder a nuestro software y utilizar las herramientas debe tener un usuario y una clave que usted digitara, el sistema verificara su estado (activo, inactivo), su IP (sitio Internet desde donde esta accesando al sistema), y la hora (si esta en horas permitidas de trabajo definidas por el administrador del sistema)"

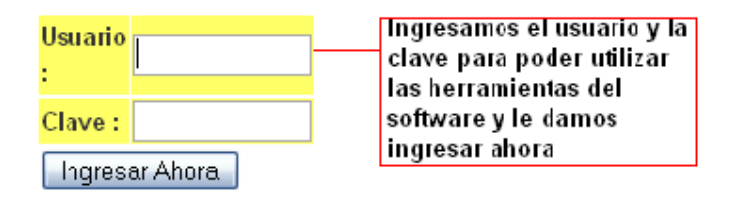

### 4. INFORMACION CARPETA DEL SUBSISTEMA DE INVENTARIO

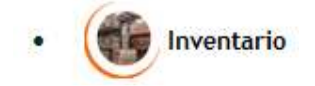

Por esta carpeta podemos hacer todo lo relacionado para el cargue de inventario de teléfonos en consignación (postpago), accesorios, teléfonos propios (prepago) recargas y SIM.

El proceso para el cargue de cada uno de ellos fue desarrollo pensado en los clientes que hagan uso de nuestro aplicativo ofreciéndoles seguridad y confianza en el.

# **5. CARGUE DE INVENTARIO**

## 5.1.1. WORKFLOW POSTPAGO

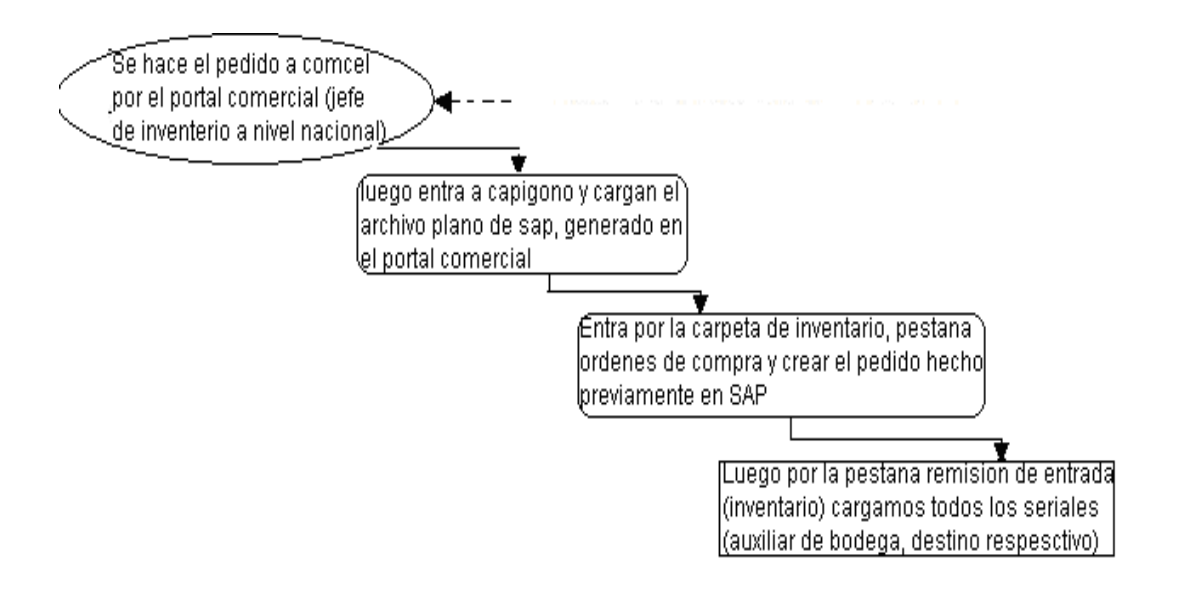

# 5.1.2. TELEFONOS EN CONSIGNACION (POSTPAGO)

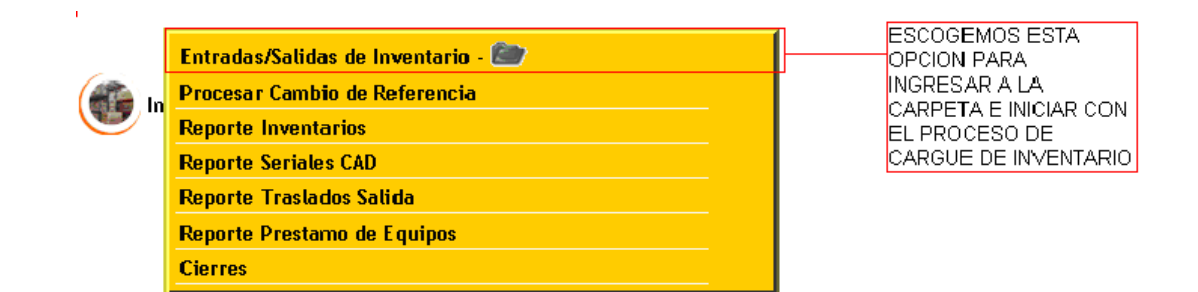

## 5.1.3. ORDEN DE COMPRA

| <u>Menú   Buscar   Salir</u>                                                                                                    |                                                                                   |                                            |                                 |                                            |                                                                                           |                                                                                                    |                                                                                                    |                                                                                                    |                              |
|----------------------------------------------------------------------------------------------------|-----------------------------------------------------------------------------------|--------------------------------------------|---------------------------------|--------------------------------------------|-------------------------------------------------------------------------------------------|----------------------------------------------------------------------------------------------------|----------------------------------------------------------------------------------------------------|----------------------------------------------------------------------------------------------------|------------------------------|
| Ord.compra Fac.compra                                                                                                    | . Rem.entrada                                                                     | Trasl. Pre                                 | st. Defect.                     | Obseq,                                     | Kardex                                                                                    | Preaciser.                                                                                            | Conversiones                                                                                       | Léame                                                                                               |                              |
| Este modulo se usa despues de<br><u>Cargar archivo planos del portal</u><br>Tipo mercancia a pedir:<br>Entrega :<br>Proveedor : | creada la orden o<br>comercial-SAP<br>Mercancia Con<br>19 Junio<br>Elija proveedo | de compra o p<br>isig.(Postpa<br>20<br>r v | pedido en POLI<br>ago) 💌<br>108 | EDRO el l<br>y s<br>vie<br>NC<br>pol<br>mu | cogemos<br>No. de la<br>ii es del C<br>ne estipul<br>)TA:Aunq<br>nerlo para<br>icho cuida | el tipo de r<br>factura, la t<br>XAD se elig<br>lado.<br>ue el No.de<br>I llevar la cc<br>ado con est | nercancia( la qu<br>podega donde q<br>e con la fecha c<br>la factura es o<br>intabilidad para<br>o | ue esta), el prove<br>udaran los telefo<br>lel vencimiento q<br>pcional es import<br>la DIAN. Tenga | edor,<br>nos,<br>ue<br>:ante |
| Num,Fact,Compra o remision;                                                                                                    | En postpagos digite e                                                             | l num. de remis                            | Sinotiene el num.<br>sion SAP)  | de fact dej                                | slo vacio, pa                                                                             | ra que c<br>• <u>Dif.</u><br>• Dif                                                                    | entre inv propio e in<br>entre productos por o                                                     | v en consignacion ?<br>cantidad y prod por ser                                                      | ial?                         |
| Obser.:                                                                                                    |                                                                                   |                                            |                                 |                                            |                                                                                           | Por     Que     Que     Por                                                                           | que hacer ordenes de<br>es promedio pondero<br>mediciones tenemos<br>que NO permitir caro          | e compra en postpago?<br>Ido?<br>de rotacion de inv?<br>Jue parcial de fact de c                    | :ompra?                      |
| Bodega Destino :                                                                                                    | CAD                                                                               |                                            |                                 | Bodega                                     | ı donde se do                                                                             | ura ingre                                                                                             | que NO obviar la crei                                                                              | de la la orden de co                                                                                | inpro ?                      |
| Es remisión de CAD ?                                                                                                    | SI 💌                                                                              |                                            |                                 |                                            |                                                                                           | • Por                                                                                                 | que crear una oraen<br>que es importante el                                                        | ae compra para los proc<br>numero de Fact.Compra                                                    | <u>1 de l'AU?</u><br>?       |
| Vencimiento CAD :                                                                                                    | 19 Junio                                                                          | 20                                         | 108 Hay q                       | ue tener i<br>a la hodei                   | muy en<br>na que se                                                                       | • <u>Com</u><br>• <u>Que</u><br>• <u>Com</u>                                                          | o ingresamos el inv. d<br>son reposiciones y C<br>o manejo RECARGA E                               | e reposiciones y CAD?<br>AD?<br>ELECT?                                                              |                              |
| Crear Ahora >>                                                                                                    |                                                                                   |                                            | pone pone                       | para no ci<br>s en el pr                   | orneter<br>oceso                                                                          | Vide                                                                                                  | :05:                                                                                               |                                                                                                    |                              |

Luego hacemos una orden de compra

Después de ingresar esos datos le damos crear ahora.

## Luego para pasar a ingresar los productos a la orden de compra

| Menú   Buscar   SalirIngresor Productos a Orden de CompraOrden No.POS00014Fecha2008/06/10 09:58ProveedorCOMCELResponsableVendedorBodega DestinoBODEGA CENTROEntrega2008/06/10 00:00Factura de Compra : 2154132Vencimiento CAD :2008/06/18 00:00 |                      | <u>Reare</u><br>Le d:<br>quen<br>seria | resar<br>damos las iniciales del producto que<br>remos ingresar al inventario (prod por<br>ial)<br>Cerrar Orden |                  |
|----------------------------------------------------------------------------------------------------|----------------------|----------------------------------------|----------------------------------------------------------------------------------------------------|------------------|
| Escriba la(s) Inicial(e                                                                                                    | s) del Produc        | to a Ingresa                           | rasu                                                                                                    | J Orden          |
| Iniciales : 1112                                                                                                    |                      |                                        |                                                                                                    | Continuar >>     |
| Productos de Anexos                                                                                                    | s a esta Ordei       | n de Compra                            | a.                                                                                                    |                  |
| Cod. Producto (Unita                                                                                                    | or<br>ario) Cantidad | Valor Total                            | Borrar                                                                                                    | TOTAL COMPRA : 0 |
| 0 Productos                                                                                                    |                      | \$ 0.00                                |                                                                                                    |                  |

## Le damos continuar para seguir con nuestro proceso

| <u>Menú   Buscar   Salir</u>              |               |             |       |                                                                                                   |            |
|-------------------------------------------|---------------|-------------|-------|---------------------------------------------------------------------------------------------------|------------|
| Ingresar Productos <u>Regresar</u>        |               |             |       | La orden de compra siempre entrara en cero por                                                    |            |
| Bodega destino : BOGOTA PRINC             | IPAL          |             |       | que son telefonos en consignacion y no se costea.                                                 |            |
| El valor unitario (Vr Unit.), debe ir inc | luido el valo | r de la sim | card. | solo se pone la cantida por que se busca es tener                                                 | TOTAL :    |
| Producto                                  | Vr Actual     | lva Cant    | tidad | control de la cantidad de los productos que entran<br>(coguridad antiraba) y para que no tonga la |            |
| NOKIA 1112 POS (0020001000027)            | \$0           | \$0         | 5     | posibilidad antifocol y para due no tenga la<br>posibilidad de perdidas (roben) y ponerlos en el  | Agregar >> |
| 1 Productos                               |               |             |       | mercado ilegal.                                                                                   |            |

Hecho esto le damos agregar para que los productos queden en la orden de compra, luego hacemos

| <u>Menú   Buscar   Sali</u>                             | <u>r</u>           |                     |                |                             |                                  |                                       |  |
|---------------------------------------------------------|--------------------|---------------------|----------------|-----------------------------|----------------------------------|---------------------------------------|--|
| Ingresar Produ                                          | ctos a Orden de    | Compra              | <u>Regresa</u> | r                           |                                  |                                       |  |
| Orden No.                                               | POS00010           |                     |                |                             |                                  |                                       |  |
| Fecha                                                   | 2008/06/09 14      | 4:43                | l o dom        |                             | lo orde                          | n de compre y oci oc come facturamen  |  |
| Proveedor                                               | COMCEL             |                     | Le dan         | ius cerrar a<br>fonce nootr | na orde                          | an de compra y así es como lactoramos |  |
| Responsable Vendedor<br>Bodega Destino BOGOTA PRINCIPAL |                    |                     | IUS LEIE       | Cerrar Orden                |                                  |                                       |  |
|                                                         |                    |                     | misma          | urden de ci                 | ius nacernus de las misma manera |                                       |  |
| Entrega 2008/06/09 00:00                                |                    |                     | cuando         | ) terminen 1                | e dan c                          | errar orden                           |  |
| Factura de Comp                                         | ira : 2154512      |                     |                |                             |                                  |                                       |  |
| Vencimiento CAI                                         | ): 2008/06/18.00   | 00:00               |                |                             |                                  |                                       |  |
| Escriba Ia(s) Inic                                      | ial(es) del Produc | to a Ingres:        | ar a su O      | Irden                       |                                  |                                       |  |
| Iniciales : 🛛 📗                                         |                    |                     |                |                             | ontinus                          | ar >>                                 |  |
| ⊃roductois de Ani                                       | exos a esta Order  | n de Compr          | a.             |                             | onunae                           |                                       |  |
| Cod.                                                    | Producto           | Valor<br>(Unitario) | Cantidad       | Valor Total                 | Borra <b>r</b>                   | TOTAL COMPRA : 0                      |  |
| 0020001000027                                           | NOKIA 1112 POS     | \$ 0.00             | 5              | \$ 0.00                     | <u>××</u>                        |                                       |  |
| 1 Productos                                             |                    |                     |                | \$ 0.00                     |                                  |                                       |  |

De esta forma es como se facturan los teléfonos en consignación logrando la seguridad anti-rrobo.

## 5.1.4. REMISION DE ENTRADA

#### Luego entramos por la opción marcada

Menu | Buscar | Dalir Rem.entrada Prest. Obseq. Ord.compra | Fac.compra Trasl. Defect. Kardex Preaciser. Conversiones Léame Por esta opcion hacemos el ingreso de Remisiones Entrada Remisiones Abiertas los postpago cuando ya tienen una orden 'de compra Luego: <u>Menú | Buscar | Salir</u> Ord.compra Fac.compra Rem.entrada Trasl. Prest. Defect. Obseq. Kardex Preaciser. Conversiones Remisiones Entrada **Remisiones Abiertas** Remisiones Entrada, haga click sobre el pedido a ingresar por favor. No pedido No. Factura Fecha Fecha Entrega Vencimiento CAD Proveedor Elaborado Por Ciudad POS00006 2008/04/09 09:40 2008/04/09 00:00 2008/04/09 00:00 COMCEL Vendedor Pruebas TUNJA POS00009 1232132 2008/06/03 18:19 2008/06/03 00:00 2008/06/03 00:00 COMCEL Vendedor Pruebas TUNJA 2008/06/09 16:26 2008/06/09 00:00 2008/06/09 00:00 COMCEL Vendedor Pruebas TUNJA POS00011 21564 POS00012 2008/06/09 17:38 2008/06/09 00:00 2008/06/17 00:00 COMCEL Vendedor Pruebas TUNJA POS00013 156455 2008/06/09 17:40 2008/06/09 00:00 2008/06/17 00:00 COM/CEL Vendedor Pruebas TUNJA POS00014 2008/06/10 09:58 2008/06/10 00:00 2008/06/18 00:00 COMCEL Vendedor Pruebas TUNJA 2154132 6 Registros Le damos click sobre la remision que necesitamos ingresar al inventario Luego: <u>Menú | Buscar | Salir</u> Remisiones Entrada Regresar Viene de otro distribuidor (Se generara consecutivo automaticamente) Equipos para reposición Vencimiento CAD : 2008/06/18 00:00 - Esta fecha fue definida por el Jefe de Bodega, por favor verifiquela. Rem.Comcel : 2154132 Los datos de vencimiento del CAD ya lo hemos ingresado (ord de compra) γ la cantidad (ingr las iniciales), los trae Observación : solo Producto : Elija un Telefono Y Elija un Telefono Crear Remisión de NOKIA 1112 POS - Cant. 5

## Luego

| <u>Menú   Buscar   Salir</u>                                                                                                    |                                               |                                                                                                    |
|----------------------------------------------------------------------------------------------------|-----------------------------------------------|----------------------------------------------------------------------------------------------------|
| Entrada de Telefono                                                                                                    | <mark>s en Deposito</mark> <u>Ver ESNs de</u> | este Soporte <u>Cambiar de Producto</u>                                                                             |
| Origen : BODEGA CE                                                                                                    | NTRO                                          |                                                                                                    |
| Aenú   Buscar   Salir         Entrada de Telefonos en Deposito       Ver ESNs de este Soporte       Cambiar de Producto         Origen :       BODEGA CENTRO         Producto :       NOKIA 1112 POS         Remisi\u00f3n Entrada No. 133239 (2154132)       Crear remision Ahora.         Si este boton aparece deshabilitado es por que la remision aun no esta completa         Fecha CAD       13-06-08 10:10         Fecha CAD       13-06-08 00:00         Responsable       Vendedor Pruebos         Cantidad Estimada: 5       Cantidad Leida:         Cantidad Leida:       0         Ingrese aqui el Serial del Equipo :       135641146546141         Ingrese aqui el Serial de Equipo a BORRAR |                                               |                                                                                                    |
| Remisi�n Entrada No.                                                                                                    | 133239 (2154132)                              | ar remision Ahora<br>boton anarece dechabilitado es por que la remision aun no esta completa                        |
| Fecha (dd-mm-aa)                                                                                                    | 10-06-08 10:10                                | boton aparece desnabilitado es por que la remisión admino esta compreta                                             |
| Fecha CAD<br>Responsable                                                                                                    | <b>18-06-08 00:00</b><br>Vendedor Pruebas     | Le disparamos los seriales y las sim, si la cantidad es<br>menor no nos va dejar continuar con el proceso de cargue |
| Cantidad Estimada: 5<br>Cantidad Leida: 0                                                                                                    |                                               |                                                                                                    |
| Ingrese aqui el Serial de                                                                                                    | el Equipo : 13564114654                       | 5141                                                                                                    |
| Ingrese aqui el Serial de                                                                                                    | e la SIM Card : 23165423165                   | 456456                                                                                                    |
| Ingrese aqui el Serial de                                                                                                    | e Equipo a BORRAR                             |                                                                                                    |
| La remisión esta<br>Menú   Buscar   Salir<br>Entrada de Telefonos                                                                                                    | completa<br>s en Deposito <u>Ver ESNs de</u>  | este Soporte <u>Cambiar de Producto</u>                                                                             |
| Origen : BODEGA CE                                                                                                    | ENTRO                                         |                                                                                                    |
| Producto : NOKIA 1112                                                                                                    | POS                                           |                                                                                                    |
| Remisi�n Entrada No                                                                                                    | . 133239 (2154132) Cre                        | ar remision Ahora                                                                                                   |
| Fecha (dd-mm-aa)                                                                                                    | 10-06-08 10:10 Si este                        | boton aparece deshabilitado es por que la remision aun no esta completa                                             |
| Fecha CAD<br>Responsable                                                                                                    | <b>13-06-03 00:00</b><br>Vendedor Pruebas     |                                                                                                    |
| ESN No. 86146874567                                                                                                    | 9456 Req.Satisf.                              |                                                                                                    |
| Cantidad Estimada: 5<br>Cantidad Leida: 5                                                                                                    |                                               | La remision esta completa y hemos terminado<br>con el proceso de cargue de los telefonos<br>postpago                |
| La lectura de esta remis                                                                                                    | ión esta completa.!!!                         |                                                                                                    |
| Ingrese aqui el Serial de                                                                                                    | Equipo a BORRAR                               |                                                                                                    |

#### Cerramos la remisión de entrada

| <u>Menú   Buscar   Salir</u> |                          |                                                   |
|------------------------------|--------------------------|---------------------------------------------------|
| Detalle Remision 👖           | <u> 1enú inventarios</u> |                                                   |
| Remisi�n Entrada N           | o. 133239 (2154132)      | Esta es la culminación del proceso y este es el   |
| Origen :                     | BODEGA CENTRO            | documento soporte que debe quedar para llevar la  |
| Destino :                    | BODEGA CENTRO            | contabilidad de los telefonos que ingresaron, los |
| Fecha (dd-mm-aa)             | 10-06-08 10:10           | seriales y las sim card                           |
| Responsable                  | Vendedor                 |                                                   |
| Observaciones                |                          |                                                   |

| Productos en es   | ste Sopo | orte   |     |        |     |        |             |    |
|-------------------|----------|--------|-----|--------|-----|--------|-------------|----|
| Cantidad Producto |          | Valor  | Sul | btotal | lva | Total  |             |    |
| 5 NOKIA 1         | 112 POS  | 0      |     | 0      | 0   |        | 0           |    |
| 1 Items           |          |        |     |        |     | Total: | <b>\$</b> 0 |    |
| Seriales en este  | e Soport | е      |     |        |     |        |             |    |
| Producto          | Serial   |        |     | SIM    | Car | Ы      |             |    |
| NOKIA 1112 POS    | 13564114 | 165461 | 41  | 2316   | 542 | 31654  | 564         | 56 |
| NOKIA 1112 POS    | 23156418 | 654781 | 48  | 55318  | 654 | 15646  | 541         | 56 |
| NOKIA 1112 POS    | 51465741 | 34564  | 46  | 2316   | 746 | 57865  | 6468        | 37 |
| NOKIA 1112 POS    | 51657465 | 56481  | 45  | 68410  | 321 | 67465  | 1646        | 65 |
| NOKIA 1112 POS    | 86146874 | 156794 | 56  | 6546   | 516 | 57646  | 5478        | 67 |
| 5 Items           |          |        |     |        |     |        |             |    |

Para confirmar que los teléfonos quedaron en el cargue de la bodega que usted deseaba correctamente lo puede hacer consultando la zona de búsqueda.

## 5.1.5. REMISIONES DE ENTRADAS ABIERTAS

Cuando en el cargue del inventario en consignación hemos quedado en la mitad de la remisión de carga, entramos por remisiones para poder seguir con el proceso de ingresar los teléfonos en postpagos.

| <u>Menú</u>   <u>Buscar</u>                                                                          | <u>  Salir</u> |                         |            |            |            |            |           |            |  |  |
|----------------------------------------------------------------------------------------------------|----------------|-------------------------|------------|------------|------------|------------|-----------|------------|--|--|
| Ord.compra                                                                                           | Fac.compra     | Rem.entrada             | Trasl.     | Prest.     | Defect.    | Obseq.     | Kardex    | Preaciser. |  |  |
| Rem.Entrada por cargar <u>Ver rem.abiertas (Rem. cargadas a la mitad o parcialmente)</u> esta opcion |                |                         |            |            |            |            |           |            |  |  |
| (Este modulo                                                                                         | o es para dar  | entrada a los inv. en a | consignaci | on, ej: po | stpagos)   |            |           |            |  |  |
| No pedido N                                                                                          | No. Factura F  | echa Fecha Entrega V    | encimiento | o CAD Pre  | oveedor El | aborado Po | or Ciudad |            |  |  |
| Registros                                                                                            |                |                         |            |            |            |            |           |            |  |  |

#### Damos click sobre la remisión que parcialmente hemos ingresado

|                                                                                              | <u>Menú</u>   <u>Buscar</u> | <u>Salir</u> . |       |      |        |        |        |          |           |            |        |
|----------------------------------------------------------------------------------------------|-----------------------------|----------------|-------|------|--------|--------|--------|----------|-----------|------------|--------|
| 0                                                                                            | Ord.compra   F              | Fac.compra     | Rem   | .en  | trada  | Trasl. | Prest. | Defect.  | Obseq.    | Kardex     | Preac. |
| Remisiones Abiertas, para continuar en una Remisión, haga click en el número correspondinte. |                             |                |       |      |        |        |        |          |           |            |        |
|                                                                                              | Soporte                     | Fecha          |       | Tipo | Bodeg  | a Ori. | Bode   | ga Dest. | Respo     | onsable    | Cant E |
|                                                                                              | <u>156455</u>               | 23-06-2008     | 16:26 | RE   | BODEGA | CENTRO | BODEG  | A CENTRO | ) Vendedo | r Pruebas  |        |
|                                                                                              | <u>8777777</u>              | 23-06-2008     | 11:26 | RE   | BODEGA | CENTRO | BODEG  | A CENTRO | ) Vendedo | ir Pruebas |        |
|                                                                                              | <u>-0000133279</u>          | 17-06-2008     | 10:47 | RS   | BODEGA | CENTRO | BODEG  | A CENTRO | ) Vendedo | ir Pruebas |        |
|                                                                                              | <u>1232132</u>              | 03-06-2008     | 18:19 | RE   | BODEGA | CENTRO | BODEG  | A CENTRO | ) Vendedo | or Pruebas |        |
|                                                                                              | 123232                      | 03-06-2008     | 18:06 | RE   | BODEGA | CENTRO | BODEG  |          | ) Vendedo | r Pruebas  |        |
|                                                                                              | -0000133205                 | 03-06-2008     | 18:04 | RS   | BODEGA | CENTRO | BODEG  |          | ) Vendedo | r Pruebas  |        |
|                                                                                              | 6 Remisiones                |                |       |      |        |        |        |          |           |            |        |
| ſ                                                                                            | <b>-</b>                    | -              |       |      |        |        |        |          |           |            |        |
| -                                                                                            | ⊏scogemos I:<br>remision    | a              |       |      |        |        |        |          |           |            |        |

Luego elegimos el producto que vamos a ingresar para continuar, ingresamos los seriales que nos faltan para completar la remisión que habíamos hecho parcialmente, con esto ya podemos cerrar la remisión de entrada.

| <u>Menú   Buscar   So</u> | alir                  |                         |                            |
|---------------------------|-----------------------|-------------------------|----------------------------|
| Remisiones Entrada        | Telefonos - Continuar | <u>Menú Inventarios</u> | <u>Remisiones abiertas</u> |
| Rem.entrada No            | 133324 (156455)       |                         |                            |
| Origen :                  | BODEGA CENTRO         |                         |                            |
| Destina :                 | BODEGA CENTRO         |                         |                            |
| Fecha (dd-mm-a            | a) 23-06-08 16:26     |                         |                            |
| Responsable               | Vendedor              |                         |                            |
| Producto : Elij           | a un Telefono         |                         | ~                          |

| Producto : Elija un releiono |                                                                                             |  |
|------------------------------|---------------------------------------------------------------------------------------------|--|
| Continuar en la Remisión     | elegimos el producto que tenemos<br>pendiente a ingresar y le damos<br>click para continuar |  |

## 5.2.1. WORKFLOW PREPAGO

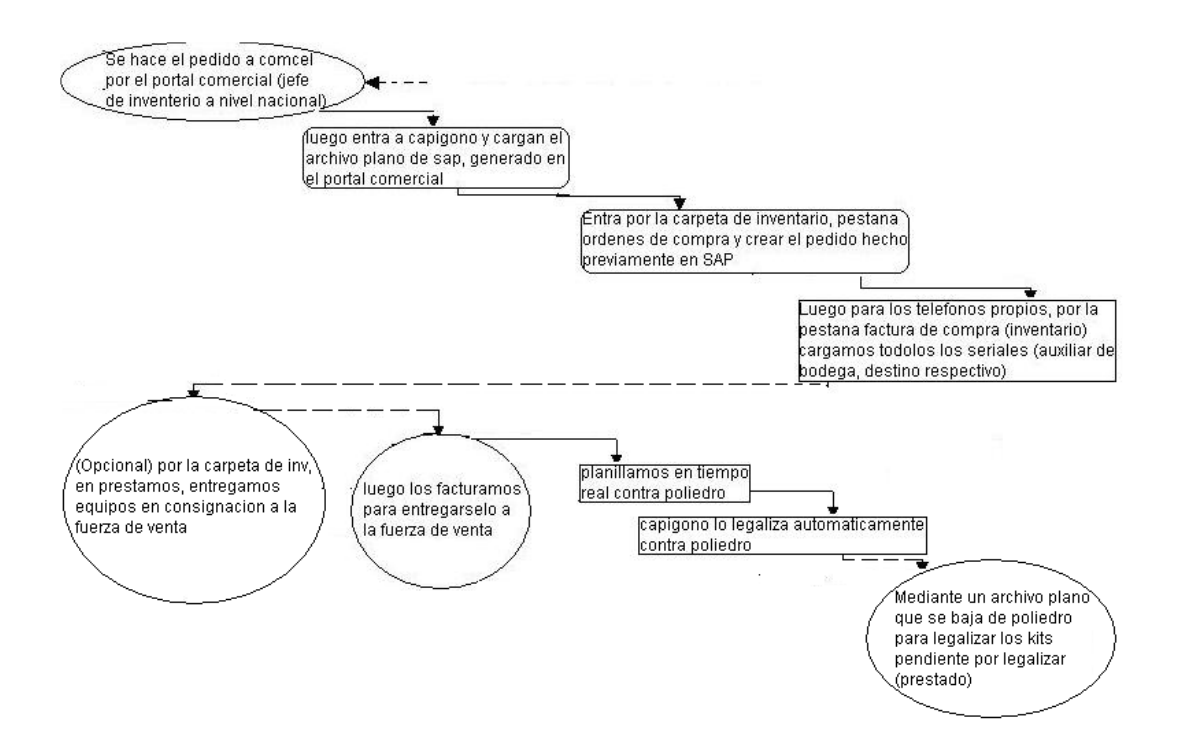

## 5.2.2. TELEFONOS KIT PREPAGO, SIM Y ACCESORIOS

| 1 |                                    |                      |
|---|------------------------------------|----------------------|
|   | Entradas/Salidas de Inventario - 🍘 |                      |
|   | Procesar Cambio de Referencia      | INGRESAR A LA        |
|   | Reporte Inventarios                | EL PROCESO DE        |
|   | Reporte Seriales CAD               | CARGUE DE INVENTARIO |
|   | Reporte Traslados Salida           |                      |
|   | Reporte Prestamo de Equipos        |                      |
|   | Cierres                            |                      |

## 5.2.3. ORDEN DE COMPRA

## Luego hacemos una orden de compra

| <u>Menú</u> Buscar Salir                                                                                                    |               |                            |            |                       |                      |                |                                                                                                    |            |              |       |  |  |
|----------------------------------------------------------------------------------------------------|---------------|----------------------------|------------|-----------------------|----------------------|----------------|----------------------------------------------------------------------------------------------------|------------|--------------|-------|--|--|
| Ord.compra                                                                                                    | Fac.compra    | Rem.entrada                | Trasl.     | Prest.                | Defect.              | Obseq.         | Kardex                                                                                                    | Preaciser. | Conversiones | Léame |  |  |
| Este modulo se usa despues de creada la orden de compra o pedido en POLIEDRO<br><u>Cargar archivo planos del portal comercial-SAP</u><br>Tipo mercancia a pedir:<br>Mercancia Propia(Kits, etc) |               |                            |            |                       |                      |                |                                                                                                    |            |              |       |  |  |
| Entrega :<br>Proveedor :                                                                                                    |               | 19 Junio<br>Elija proveedo | or [       | 2008                  |                      | NC<br>de<br>pa | NOTA: Aunque el No de la factura es opcional<br>debemos ponerlo para llevar la contabilidad<br>nara la DIAN. Tenga mucho cuidado con esto |            |              |       |  |  |
| Num.Fact.Compra                                                                                                    | o remision: [ | in postpagos digite        | el num. de | (* Sino<br>remision 3 | tiene el num<br>SAP) | . de fact dej  | e lo vacio, po                                                                                                    | ira que ci |              |       |  |  |
| Obser.:                                                                                                    |               |                            |            |                       |                      |                |                                                                                                    |            |              |       |  |  |
| Bodega Destino :                                                                                                    |               | Elija Bodega               |            |                       |                      | Bodege         | a donde se do                                                                                                    | ara ingre  |              |       |  |  |
| Vencimiento CAD                                                                                                    | :             | 19 Junio                   | ~          | 2008                  |                      |                |                                                                                                    |            |              |       |  |  |
| Crear Ahora >:                                                                                                    | >             |                            |            |                       |                      |                |                                                                                                    |            |              |       |  |  |

Después de ingresar estos datos le damos crear ahora.

#### Para pasar a ingresar los productos de la orden de compra.

| Menú               | <u>Buscar</u>   <u>Sali r</u>                  |                                            |                        |           |                 |                                |                |  |  |
|--------------------|------------------------------------------------|--------------------------------------------|------------------------|-----------|-----------------|--------------------------------|----------------|--|--|
| Ingr               | resar Producto                                 | s a Orde                                   | n de C                 | ompra     | <u>Regresar</u> |                                |                |  |  |
| Orde               | en No.                                         | OC0002                                     | 26                     |           |                 |                                |                |  |  |
| Fec                | ha                                             | 2008/08                                    | 7 <b>1</b> 9 14:1      | 13        |                 |                                |                |  |  |
| Prov               | reedor                                         | COMCE                                      | EL                     |           |                 |                                |                |  |  |
| Res                | ponsable                                       | ∨ended                                     | or                     |           |                 |                                |                |  |  |
| Bod                | ega Destino                                    | BODEG                                      | A CEN                  | TRO       |                 |                                |                |  |  |
| Entr               | ega                                            | 2008/08                                    | i <b>/1</b> 9.00:0     | 00        |                 |                                |                |  |  |
| Fact               | tura de Compra                                 | : 132645                                   |                        |           |                 |                                |                |  |  |
| Ven                | cimiento CAD :                                 | 2008/06                                    | /19 00:0               | 00        |                 |                                |                |  |  |
| Escri              | ba la(s) Inicial(e                             | es) del Pro                                | oducto a               | a Ingresa | r a su Ord      | en                             |                |  |  |
| 1                  | 1                                              | ,                                          |                        |           | _               |                                |                |  |  |
| Inicia             | ales: jiiiz                                    |                                            |                        |           |                 | Continue                       | ar >>          |  |  |
| <sup>o</sup> ro du | uctos de Anexo                                 | s a esta C                                 | Orden de               | e Compra  | ā.              |                                |                |  |  |
| Cod.               | Producto Costi<br><i>(Ur</i>                   | o sin iva <sub>C</sub><br><i>nitario</i> ) | antidad                | Valor To  | otal Borrar     |                                |                |  |  |
| <mark>D Pro</mark> | oductos                                        |                                            |                        | \$0       | .00             | 1014                           | AL COMPRA : 0  |  |  |
| Luego:             |                                                |                                            |                        |           |                 |                                |                |  |  |
| <u>Atenu</u>   E   | uscar   <u>Salir</u>                           | le in                                      | aresamos e             | valor     | Г               | La cantidiad                   |                |  |  |
| Ingres             | ar Productos <u>Regress</u>                    | ar que a                                   | aparece en la          | a factura | scuento que 🛛 🤅 | que vamos a<br>ingresar al inv |                |  |  |
| Bodeg<br>El valor  | a destino: BODEGA<br>unitario (Vr Unit.), debe | CENTRO <u>de cr</u><br>ir incluido er va   | omcel<br>Nor de la sim | ncard.    |                 |                                |                |  |  |
|                    | Producto                                       | Vr Actual                                  | lva                    | Vr Unit.  | Vr Desc.        | Cantidad Subtotal              | TOTAL : 265000 |  |  |
| KIT NO             | KIA 1112 (0010001000                           | 021) \$ 54,900                             | \$ 8,784               | 65000     | 12000           | 5 265000                       | Agregar >>     |  |  |
| 1 Prod             | uctos                                          |                                            |                        |           | ,               |                                |                |  |  |

#### Después de darle agregar a la orden de compra hacemos:

| <u>Menú   Buscar   Sali</u>                                                         | <u>r</u>          |                                |                                                                       |            |          |                                 |   |  |
|-------------------------------------------------------------------------------------|-------------------|--------------------------------|-----------------------------------------------------------------------|------------|----------|---------------------------------|---|--|
| Ingresar Produc                                                                     | tos a Orden d     | e Compra <u>Re</u>             | gresar                                                                |            |          |                                 |   |  |
| Orden No.                                                                           | OC00021           |                                |                                                                       |            |          |                                 |   |  |
| Fecha                                                                               | 2008/06/10 1      | 7:50                           |                                                                       |            |          |                                 |   |  |
| Proveedor                                                                           | COMCEL            | Le dam                         | ios cerrar                                                            | a la orden | i de coi | mpra y asi es como facturamos - |   |  |
| Responsable                                                                         | Vendedor          | los tele                       | os telefonos postpago si vamos a ingresar mas porductos en la 🛛 🕞 🕞 🖓 |            |          |                                 |   |  |
| Bodega Destino                                                                      | BODEGA CE         | NTRO misma                     | nisma orden de compra los hacemos de las misma manera                 |            |          |                                 |   |  |
| Entrega                                                                             | 2008/06/10 0      | D:00 cuando                    | terminen                                                              | le dan ce  | rrar ord | len                             |   |  |
| Vencimiento CAE                                                                     | ) : 2008/06/10 0  | 0:00                           |                                                                       |            |          |                                 | I |  |
| Escriba la(s) Inicia                                                                | al(es) del Produc | to a Ingresar a                | su Orden                                                              |            |          |                                 |   |  |
| Iniciales :                                                                         |                   |                                | -                                                                     | Conti      | nuar >>  |                                 |   |  |
| ⊃roductos de Ane                                                                    | xos a esta Orde   | n de Compra.                   |                                                                       |            |          | _                               |   |  |
| Cod.                                                                                | Producto          | Valor<br><i>(Unitario</i> ) Ca | ntidad Va                                                             | alor Total | Borrar   |                                 |   |  |
| 0010001000021 KIT NOKIA 1112 \$ 53,000.00 5 \$ 265,000.00 XX TOTAL COMPRA : 265,000 |                   |                                |                                                                       |            |          |                                 |   |  |
| 1 Productos                                                                         |                   |                                | \$ 26                                                                 | 65,000.00  |          |                                 |   |  |

Si en el proceso de ingresar la cantidad de la kits nos equivocamos nos dirigimos a las xx para borrar y retornamos al paso de ingresar las iniciales del producto, pero si la cantidad es la correcta y queremos ingresar mas kits en la misma orden de compra le damos continuar. Aquí hemos cerrado la orden de compra

| <u>Menú   Buscar   Salir</u><br>Ver Ordenes de Compra | Menu principal Modific | nu principal Modificar orden de compra |              |          |               |  |  |  |  |  |  |
|-------------------------------------------------------|------------------------|----------------------------------------|--------------|----------|---------------|--|--|--|--|--|--|
| Orden: OC00021                                        |                        |                                        |              |          |               |  |  |  |  |  |  |
| Bodega destino : BODEGA CENTRO                        |                        | Productos d                            | le Esta O    | rden     |               |  |  |  |  |  |  |
| Proveedor: COMCEL                                     |                        | 4                                      | <b>9</b>     |          |               |  |  |  |  |  |  |
| Valor Agregado : 1                                    |                        | <i>▶</i> liether                       |              |          |               |  |  |  |  |  |  |
| Fecha Orden : 10/06/2008 (17:50)                      |                        | Imp                                    | rimir        |          | 1             |  |  |  |  |  |  |
| Fecha Entrega : 10/06/2008 00:00                      | Cod.                   | Producto                               | Valor Unit.  | Cantidad | Valor Total   |  |  |  |  |  |  |
| Ciudad : TUNJA                                        | 0010001000021          | KIT NOKIA 1112                         | \$ 53,000.00 | 5        | \$ 265,000.00 |  |  |  |  |  |  |
| Responsable: Vendedor Pruebas                         | 1 Productos            |                                        |              |          | \$ 265,000    |  |  |  |  |  |  |
| Observaciones :                                       | L                      |                                        |              |          | ·,            |  |  |  |  |  |  |

## 5.2.4. FACTURA DE COMPRA

Aquí ya hemos terminado con la orden de compra ahora vamos a facturarlos para hacer el ingreso de los equipos al kardex, entramos por la opción marcada

#### Haga click sobre la orden de compra a ingresar por favor.

| Orden          | No. Factura | Fecha              | Fecha Entrega      | Provee     | dor El | a<br>Que productos se ingreson en factura de compra?                                                                      |
|----------------|-------------|--------------------|--------------------|------------|--------|----------------------------------------------------------------------------------------------------|
| <u>OC00018</u> |             | 2008/06/10 15:28   | 2008/06/10 00:00   | COMCEL     | Ven    | Que hacer si no se tiene el numero de la orden de compra?                                                                 |
| <u>OC00021</u> | _           | 2008/06/10 17:50   | 2008/06/10 00:00   | COMCEL     | Ven    | Cual es el error mas frecuente de inv y fact.compra ?     Por que NO obviar la creacion de la orden de compra ?           |
| 28 Registro    | is L        | e damos click sol. | bre la orden que n | ecesitamos |        | Por que crear una orden de compra para los prod de CAD?                                                                   |
|                | ii          | ngresar            | ·                  |            |        | • <u>Por que es importante el numero de Fact.Compra?</u><br>• <mark>Como ingresamos el inv. de reposiciones y CAD?</mark> |

#### Luego

 Menú | Buscar | Salir

 Factura de Compra Kits
 Regresar

 No. Factura de compra:
 24412

 Fecha :
 12

 Junio
 2008

 Moneda (Tasa de cambio):
 Pesos (1.0000)

 Continuar
 Continuar

## Luego

<u>Menú | Buscar | Salir</u>

| Creando Factur                            | ra de Compra               | I Regresar                                                                |
|-------------------------------------------|----------------------------|---------------------------------------------------------------------------|
| Factura No.:                              | 24412                      | Economica ol productofol que ingrecomos                                   |
| Fecha :                                   | 12-06-2008                 | entes), el valor y la cantidad pos los tras                               |
| Ciudad :                                  | TUNJA                      | solo nor que los bemos canturado en la                                    |
| No. Orden de Comp                         | ra : OC00021               | orden de compra                                                           |
| Tasa de cambio :                          | 1                          |                                                                           |
| Producto : KIT NO                         | KIA 1112 (Leer S           | IM Card) 💌                                                                |
| Valor: 53000                              |                            |                                                                           |
| Contidod y 5                              |                            |                                                                           |
| Canudau.                                  |                            |                                                                           |
| Continuar                                 |                            |                                                                           |
| Continuou                                 |                            |                                                                           |
| Le damos continu                          | ar                         |                                                                           |
|                                           | •                          |                                                                           |
| <u>Menú   Buscar   Salir</u>              |                            |                                                                           |
| Entrada de KITs 🛛 🛛                       | <u>'er ESNs de este Fa</u> | actura de Compra <u>Cambiar de Producto</u>                               |
| Factura No.:                              | 24412                      | Continuar                                                                 |
| Fecha :                                   | 12-06-2008                 | Si este boton aparece deshabilitado es por que la lectura aun no esta com |
| Ciudad :                                  | TUNJA                      |                                                                           |
| No. Orden de Compra                       | : OC00021                  |                                                                           |
| Producto :                                | KIT NOKIA 1112             | La cantidad la ingresamos atras, no nos va dejar                          |
| TRM :                                     | 1                          | continuar si la cantidad es menor a la ingresada,                         |
|                                           |                            | Ingresamos los seriales y las sim cuando este                             |
| Cantidad Estimada: 5<br>Cantidad Loida: 0 |                            |                                                                           |
| Canudau Leida: U                          | ol Equipo : 22             | 3467421231564                                                             |
| ingrese aqui el Serial d                  | er Equipo : 22             |                                                                           |
| Ingrese aqui el Serial d                  | e la SIM Card : 23         | 156478641348789                                                           |
|                                           |                            |                                                                           |
| ingrese aqui el Serial de                 | e Equipo a BORRA           | R                                                                         |

## Cerramos la factura de compra

| <u>Menú   Buscar   S</u>    | alir           |            |       |             |              |                                           |
|-----------------------------|----------------|------------|-------|-------------|--------------|-------------------------------------------|
| Creando Fa                  | ctura de C     | ompra      | Reg   | iresar      |              |                                           |
| Factura No.:                | 24413          | 2          |       |             |              |                                           |
| Fecha :                     | 12-06          | -2008      |       |             |              |                                           |
| Ciudad :                    | TUNJ           | А          |       |             |              | Cerrar factura de compra                  |
| No. Orden de                | Compra : OCOC  | 021        |       | Si est      | e boton apar | ece deshabilitado es por que la factura : |
| Tasa de camb                | io: 1          |            |       |             |              |                                           |
| Producto : Kl<br>Valor : 53 | T NOKIA 1112   | (Leer SIM  | l Car | rd) 💌       |              |                                           |
| Cantidad : 5                |                |            |       |             |              |                                           |
| Continuar                   |                |            |       |             |              |                                           |
| Código                      | Descrinción    | Captidad E | aca   | Vr Unitario | Vr Total     |                                           |
| 0010001000021               | KIT NOKIA 1112 | 5          |       | 53,000.00   | 265,000.00   |                                           |
| 1 Productos                 |                |            |       |             | 265,000      |                                           |

## 5.2.5. SOPORTE CONTABLE DE LOS KITS PREPAGO

| Menú   Buscar   SalirRemisiones TelefonosMenú AbastecimientosFactura Compra No. 24412Fecha (dd-mm-aa)12-06-08 00:00ResponsableVendedorObservaciones1 |        |        |        |     |          |        |        |      |  |
|----------------------------------------------------------------------------------------------------|--------|--------|--------|-----|----------|--------|--------|------|--|
| Productos en este Si                                                                                                    | oporte |        |        |     |          |        |        |      |  |
| Cantidad Froducto                                                                                                    |        | Valor  | Subto  | tal | lva      | Total  |        |      |  |
| 5 KIT NCKIA                                                                                                    | 1112   | 53,000 | 265,0  | 00  | 42,400   |        | 307    | ,400 |  |
| 1 Items                                                                                                    |        |        |        |     |          | Total: | \$ 307 | ,400 |  |
| Seriales en este S                                                                                                    | Sopoi  | te     |        |     |          |        |        |      |  |
| Producto Ser                                                                                                    | rial   |        | SIM    | C   | ard      |        |        |      |  |
| KIT NOKIA 1112 874                                                                                                    | 54987  | 146789 | 7 874  | 516 | 5789748  | 654879 |        |      |  |
| KIT NOKIA 1112 874                                                                                                    | 11671  | 158749 | 8 8974 | 451 | 1678946  | 647987 |        |      |  |
| KIT NOKIA 1112 894                                                                                                    | 12564  | 789465 | 1 8974 | 451 | 1657498  | 374616 |        |      |  |
| KIT NOKIA 1112 231                                                                                                    | 67415  | 789745 | 8 218  | 741 | 1278914  | 79845  |        |      |  |
| KIT NOKIA 1112 223                                                                                                    | 846742 | 123156 | 4 231  | 564 | 4786413  | 348789 |        |      |  |
| 5 Items                                                                                                    |        |        |        |     |          |        |        |      |  |
| Detalle Contable :                                                                                                    |        |        |        |     |          |        |        |      |  |
| Cuen                                                                                                    | ita    |        |        | D   | ebito    | Cred   | ito    |      |  |
| 14359502 - 4-INV, PROD                                                                                                    | остоя  | GRAVA  | DOS    | 268 | 5,000.00 |        | _      |      |  |

| Coonta                               | 200110        | oreano       |
|--------------------------------------|---------------|--------------|
| 14359502 - 4 INV, PRODUCTOS GRAVADOS | 265,000.00    |              |
| 220505 - PROVEECORES NACIONALES      |               | 307,400.00   |
| 24080101 - IVA DESCONTABLE 16%       | 42,400.00     |              |
|                                      | \$ 307,400.00 | s 307,400.00 |

En este momento ya hemos ingresado los kits prepago al inventario, si usted desea confirmar que el cargue de los teléfonos se hizo correctamente lo puede hacer consultando la zona de búsqueda.

# 5.3.1. WORKFLOW SIM CARD Y ACCESORIOS

| (luego entra a capigono y ca                       | rgan el)                                                                                                    |
|----------------------------------------------------|----------------------------------------------------------------------------------------------------|
| archivo plano de sap, gener<br>el portal comercial | ado en                                                                                                    |
|                                                    | Entra por la carpeta de inventario, pestana<br>ordenes de compra y crear el pedido hecho<br>previamente en SAP |
|                                                    | I uego para los telefonos propios                                                                              |
|                                                    | sim y accesorios, por la pestañ<br>factura de compra (inventario)                                              |
|                                                    | cargasmo las sim car y los                                                                                     |

## 5.3.2. INGRESO DE SIM CARD Y ACCESORIOS

| Ì     |                                    |                      |
|-------|------------------------------------|----------------------|
|       | Entradas/Salidas de Inventario - 🍘 |                      |
| in In | Procesar Cambio de Referencia      | INGRESAR A LA        |
|       | Reporte Inventarios                |                      |
|       | Reporte Seriales CAD               | CARGUE DE INVENTARIO |
|       | Reporte Traslados Salida           |                      |
|       | Reporte Prestamo de Equipos        |                      |
|       | Cierres                            |                      |

## 5.3.3. ORDEN DE COMPRA

## Luego hacemos una orden de compra

| <u>Menú   Buscar   Salir</u>                                                                   |                                                           |                                                              |                                    |                   |                                  |                                                  |                                           |                                             |                      |
|------------------------------------------------------------------------------------------------|-----------------------------------------------------------|--------------------------------------------------------------|------------------------------------|-------------------|----------------------------------|--------------------------------------------------|-------------------------------------------|---------------------------------------------|----------------------|
| Ord.compra                                                                                     | Fac.compra                                                | Rem.entrada                                                  | Trasl.                             | Prest.            | Defect.                          | Obseq.                                           | Kardex                                    | Preac.ser.                                  | Con                  |
| <u>Cargar seriales con</u><br>Tipo mercancia a<br>Entrega :<br>Proveedor :<br>No. Factura Comp | n archivo plano<br>pedir: Mero<br>12<br>COM<br>pra: 21640 | <u>enviado por Cor</u><br>cancia Propia(l<br>] Junio<br>ICEL | ncel (porto<br>Kits, etc)<br>V 200 | al comerci<br>No. | <u>al-SAP)</u><br>qı<br>fa<br>la | scogemo<br>ue esta),<br>ictura y la<br>is sim ca | os el tipo<br>el porvee<br>a bodega<br>rd | de mercanci<br>dor, el No. d<br>donde queda | a(la<br>e la<br>aran |
| Obser.:<br>Bodega Destino :                                                                    | BOD                                                       | EGA CENTRO                                                   | )                                  |                   | B                                | odega donde                                      | se dara inq                               | reso a lo                                   |                      |
| Crear Ahora >                                                                                  | >                                                         |                                                              |                                    |                   |                                  | -                                                | -                                         |                                             |                      |

## Le damos las iniciales del producto y continuar

| <u>Menú   Buscar   Salir</u><br>Inconson Productos o Ord                                                                                               | on de Compre                                                                                                    | Degrada                                            |           |          |             |          |                     |        |
|----------------------------------------------------------------------------------------------------|----------------------------------------------------------------------------------------------------|----------------------------------------------------|-----------|----------|-------------|----------|---------------------|--------|
| <br>Ingresar Productos a Ord<br>Orden No.<br>Fecha<br>Proveedor<br>Responsable<br>Bodega Destino<br>Entrega<br>Factura de Compra<br>Vencimiento CAD :  | en de Compro<br>OC00022<br>2008/06/12 11:<br>COMCEL<br>Vendedor<br>BODEGA CEN<br>2008/06/12 00:<br>21646<br>2008/06/12 00: | Regressa<br>:25<br>ITRO<br>:00                     | ľ         |          |             |          |                     |        |
| Escriba la(s) Inicial(e<br>Iniciales : SIM                                                                                                    | s) del Producto                                                                                                    | a Ingresar                                         | a su O    | rden     | Continuar : | >>       |                     |        |
| Productos de Anexos<br>Cod. Producto (Units<br>O Productos                                                                                             | ⊧a esta Orden d<br><sup>pr</sup><br><i>trio</i> ) Cantidad Va                                                              | de Compra<br>alor Total <mark>E<br/>\$ 0.00</mark> | Borrar    | т        | OTAL C      | OMPR     | A:0                 |        |
| Le damos continuar                                                                                                    |                                                                                                    |                                                    |           |          |             |          |                     |        |
| Menú  Buscar  Salir ——<br><b>Ingresar Productos</b> <u>Regresar</u><br>Bodega destino: BODEGA CENTRO<br>El valor unitario (Vr Unit.), debe ir incluido | el valor de la simcard.                                                                                                    |                                                    |           |          |             |          | TOTAL<br>Agregar >> | :12000 |
| Producto                                                                                                    |                                                                                                    | Vr Actual                                          | lva       | Vr Unit. | Vr Desc.    | Cantidad | Subtotal            |        |
|                                                                                                    |                                                                                                    | noulle occional                                    | @ 407.004 |          |             |          |                     |        |

| Producto                                           | Vr Actual  | lva        | Vr Unit. | Vr Desc. | Cantidad | Subtotal |
|----------------------------------------------------|------------|------------|----------|----------|----------|----------|
| COMBO MONITOREO MOVIL - MODEM/SIMCARD/SIMCARD (20) | \$ 862,069 | \$ 137,931 |          |          |          |          |
| SIMCARD 128K WB (1012)                             | \$ 5,000   | \$ 800     | 5000     | 1000     | 3        | 12000    |
| SIMCARD AMIGO SIM (11)                             | \$ 5,000   | \$ 800     |          |          |          |          |
| SIM CARD OBSEQU (0030001000004)                    | \$ 1       | \$0        |          |          |          |          |
| SIMCARD POSTPAGO (1011)                            | \$ 5,000   | \$ 800     |          |          |          |          |
| 5 Productos                                        |            |            |          |          |          |          |

Le damos el valor unitario del porducto, el descuento por producto, la cantidad a ingresar y le damos agregar Si vamos a ingresar mas productos con esta factura repetimos el proceso cuando terminemos le decimos Cerrar orden.

| <u>Menú   Buscar   Salir</u><br>Ingresor Productos a                                           | Orden de Compro                                                                                                    | Pegreca          | r                                         |           |                       |
|------------------------------------------------------------------------------------------------|----------------------------------------------------------------------------------------------------|------------------|-------------------------------------------|-----------|-----------------------|
| Orden No.<br>Fecha<br>Proveedor<br>Responsable<br>Bodega Destinc<br>Entrega<br>Factura de Corr | OC00022<br>2008/06/12 11<br>COMCEL<br>Vendedor<br>BODEGA CEN<br>2008/06/12 00<br>apra : 21646<br>AD : 2008/06/12 00 | 25<br>ITRO<br>00 | L                                         |           | Cerrar Orden          |
| Escriba Ia(s) Inic<br>Iniciales :                                                              | ial(es) del Producto                                                                                                | a Ingresar       | a su Orden                                | Co        | ntinuar >>            |
| Cod. Prod                                                                                      | ucto Valor<br><i>(Unitario</i> )                                                                                    | Cantidad         | Valor Total                               | Borrar    | TOTAL COMPRA : 12,000 |
| 1012 SIMCARD<br><mark>1 Productos</mark>                                                       | 128K WB \$ 4,000.0                                                                                                  | D 3              | \$ 12,000.00<br><mark>\$ 12,000.00</mark> | <u>××</u> |                       |

Si en el proceso de ingresar la cantidad de las sim card se equivocó se dirige a las xx para borrar y retornamos al paso de ingresar las iniciales del producto, pero si la cantidad es la correcta cierran la orden de compra.

#### 5.3.4. FACTURA DE COMPRA

Ya hemos terminado con la orden de compra ahora vamos a facturarlos para hacer el ingreso de las sim card al kardex, entramos por la opción marcada

| <u>Menú</u> Bus                                           | <u>scar</u> Salir                                                                                                 |                 |              |         |         |        |        |                                            |                                               |                              |                                       |
|-----------------------------------------------------------|----------------------------------------------------------------------------------------------------|-----------------|--------------|---------|---------|--------|--------|--------------------------------------------|-----------------------------------------------|------------------------------|---------------------------------------|
| Ord.comp                                                  | ora Fac.com                                                                                                    | npra Rem.entro  | ada Trasl.   | Prest.  | Defect. | Obseq. | Kardex | Preaciser.                                 | Conversiones                                  | Léame                        |                                       |
| Haga click sobre la orden de compra a ingresar por favor. |                                                                                                    |                 |              |         |         |        |        |                                            |                                               |                              |                                       |
| Orde                                                      | n No. Factura                                                                                                    | Fecha           | Fecha Er     | ntrega  | Prove   | edor   |        | Ela Que proc                               | —<br>ductos se inaresan el                    | n factura d                  | e compra?                             |
| 00000                                                     | OC00018 2008/06/10 15:28 2008/06/10 00:00 COMCEL Venel Que hacer si no se tiene el numero de la orden de compra ? |                 |              |         |         |        |        |                                            |                                               |                              | orden de compra ?                     |
| 00000                                                     | <u>22</u> 21646                                                                                                   | 2008/06/12 11:2 | 5 2008/06/12 | 2 00:00 | COMCEL  |        | ,      | Ven <mark>i</mark> l <sup>Cual es el</sup> | l error mas frecuenti<br>NO obviar la creacio | e de inv y f<br>n de la orde | <u>act.compra ?</u><br>sn de compra ? |
| 28 Reg                                                    | istros                                                                                                    |                 |              |         |         |        |        | e Por que o                                | crear una orden de c                          | ompra para                   | los prod de CAD?                      |
|                                                           |                                                                                                    |                 |              |         |         |        |        | Por que e     Como ina                     | es importante el num<br>resamos el inv. de re | ero de Fact<br>posiciones    | <u>.Compra?</u><br>v CAD?             |
| Tomam                                                     | os la orden que                                                                                                   |                 |              |         |         |        |        |                                            |                                               | F                            |                                       |
| vamos                                                     | a ingresar '                                                                                                    |                 |              |         |         |        |        |                                            |                                               |                              |                                       |

Si en la orden de compra no le dimos el No de la factura se la damos ahora y continuamos con el cargue de las sim card.

Luego elegimos el producto y le damos continuar

| <u>Menú   Buscar   Salir</u> |             |                 |
|------------------------------|-------------|-----------------|
| Creando Factura de           | Compra      | <u>Regresar</u> |
| Factura No.:                 | 21646       |                 |
| Fecha :                      | 12-06-2     | 2008            |
| Ciudad :                     | TUNJA       |                 |
| No. Orden de Com             | pra : OC000 | 22              |
| Tasa de cambio :             | 1           |                 |
| Producto : SIMCA             | ARD 128K W  | /B 💌            |
| Valor : 4000                 |             |                 |
| Cantidad : 3                 |             |                 |
| Continuar                    |             |                 |

Le disparamos los seriales pero recuerde que si la cantidad es menor a la estimada no nos va dejar seguir con el proceso de cargue de las sim card, cuando la factura este completa le damos continuar

| <u>Menú Buscar Sali</u>             | <u>r</u>                                  |                            |
|-------------------------------------|-------------------------------------------|----------------------------|
| ntrada de KITs 🛛 💆                  | <u>'er ESNs de este Factura de Compra</u> | <u>Cambiar de Producto</u> |
| Factura No.:                        | 21646                                     |                            |
| Fecha :                             | 12-06-2008                                |                            |
| Ciudad :                            | TUNJA                                     |                            |
| No. Orden de Cor                    | npra : OC00022                            |                            |
| Producto :                          | SIMCARD 128K WB                           |                            |
| TRM :                               | 1                                         |                            |
| Cantidad Estimae<br>Cantidad Leida: | la: 3<br>)                                |                            |
| Ingrese aqui el Se                  | rial del Equipo : 41549841654             |                            |
| ngrese aqui el Sei                  | ial de Equipo a BORRAR                    |                            |

#### Cerramos la factura

| N      | <u>henú   Buscar   Salir</u>                                                                                                    |                                                             |           |                                                                                         |
|--------|----------------------------------------------------------------------------------------------------|-------------------------------------------------------------|-----------|-----------------------------------------------------------------------------------------|
| Crea   | ndo Factura de Co                                                                                                    | mpra <u>Regres</u>                                          | <u>ar</u> |                                                                                         |
|        | Factura No.:<br>Fecha :<br>Ciudad :<br>No. Orden de Compra<br>Tasa de cambio :<br>Producto : SIMCARE<br>Valor : 4000<br>Cantidad : 3 | 21646<br>12-06-2008<br>TUNJA<br>: OC00022<br>1<br>0 128K WB |           | Cerrar factura de compra<br>Si este boton aparece deshabilitado es por que la factura a |
| Código | Descripción Cantid                                                                                                    | lad Paca Vr Unitario                                        | Vr Total  |                                                                                         |
| 1012   | SIMCARD 128K WB                                                                                                    | 3 4,000.00                                                  | 12,000.00 |                                                                                         |
| 1 Proc | ductos                                                                                                    |                                                             | 12,000    |                                                                                         |

Hemos terminado de ingresar las sim card o los accesorios que son igual, si usted desea confirmar que el cargue se hizo correctamente lo puede hacer consultando la zona de búsqueda

## 5.3.5. SOPORTE CONTABLE DE LOS ACCESORIOS Y LAS SIM CARD

| <u>Menú   Buscar   Sali r</u>                    |       |           |          |        |           |  |  |  |  |  |
|--------------------------------------------------|-------|-----------|----------|--------|-----------|--|--|--|--|--|
| Remisiones Telefonos <u>Menú Abastecimientos</u> |       |           |          |        |           |  |  |  |  |  |
|                                                  |       |           |          |        |           |  |  |  |  |  |
| Factura Compra No. 21646                         |       |           |          |        |           |  |  |  |  |  |
| Fecha (dd-mm-aa) 12-06-08 00:00                  |       |           |          |        |           |  |  |  |  |  |
| Responsable Vendedor                             |       |           |          |        |           |  |  |  |  |  |
| Observaciones 1                                  |       |           |          |        |           |  |  |  |  |  |
| Productos en este Soporte                        |       |           |          |        |           |  |  |  |  |  |
| Cantidad Producto                                | Valor | Subtotal  | lva      | Total  |           |  |  |  |  |  |
| 3 SIMCARD 128K WB                                | 4,000 | 12,000    | 1,920    |        | 13,920    |  |  |  |  |  |
| 1 Items                                          |       |           |          | Total: | \$ 13,920 |  |  |  |  |  |
| Seriales en este Soporte                         |       |           |          |        |           |  |  |  |  |  |
| Producto Serial                                  | S     | SIM Card  |          |        |           |  |  |  |  |  |
| SIMCARD 128K WB 87941897                         | 416   |           |          |        |           |  |  |  |  |  |
| SIMCARD 128K WB 84874867                         | 465   |           |          |        |           |  |  |  |  |  |
| SIMCARD 128K WB 41549841                         | 654   |           |          |        |           |  |  |  |  |  |
| 3 Items                                          |       |           |          |        |           |  |  |  |  |  |
| Detalle Contable :                               |       |           |          |        |           |  |  |  |  |  |
| Cuenta                                           |       | Debito    | Credi    | to     |           |  |  |  |  |  |
| 14359501 - INV. SIMCARD PREPAG                   | 0     | 12,000.00 |          |        |           |  |  |  |  |  |
| 220505 - PROVEEDORES NACIONAL                    | LES   |           | 13,92    | 0.00   |           |  |  |  |  |  |
| 24080101 - IVA DESCONTABLE 16%                   | 6     | 1,920.00  |          |        |           |  |  |  |  |  |
|                                                  | \$    | 13,920.00 | \$ 13,92 | 0.00   |           |  |  |  |  |  |

## 5.4.1. INGRESO DE RECARGAS ELECTRONICAS

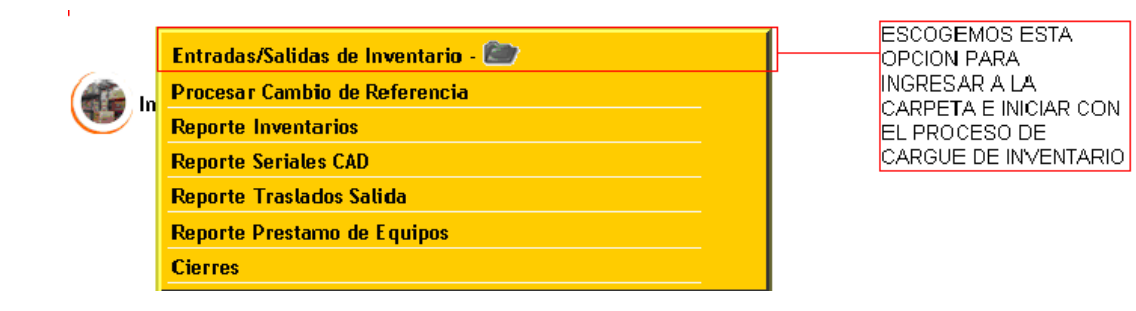

## 5.4.2. ORDEN DE COMPRA

#### Luego hacemos una orden de compra

| <u>Menú   Buscar   Salir</u>             |                                     |                                |                          |                       |                         |                                             |                           |                   |              |            |
|------------------------------------------|-------------------------------------|--------------------------------|--------------------------|-----------------------|-------------------------|---------------------------------------------|---------------------------|-------------------|--------------|------------|
| Ord.compra                               | Fac.compra                          | Rem.entrada                    | Trasl.                   | Prest.                | Defect.                 | Obseq.                                      | Kardex                    | Preaciser.        | Conversi     | ones       |
| Este modulo se us<br>Cargar archivo plar | a despues de a<br>nos del portal ci | reada la orden<br>omercial-SAP | de compi                 | ra o pedid            | o en el por             | rtal comer<br>scogemo                       | cial (SAP)<br>is el tipo  | )<br>de mercanc   | ia (la que   | esta),     |
| ORDEN DE CON                             | PRA                                 |                                |                          |                       | e                       | l proveed                                   | or, el No i               | de la factura     | ı, la bodeç  | ja 🍈       |
| Tipo mercancia a                         | pedir :                             | Mercancia F                    | <sup>&gt;</sup> ropia(Ki | ts, etc)              | e 🖌                     | onde que                                    | daran los                 | kits.             |              |            |
| Entrega :                                |                                     | 07 Julio                       | N                        | IOTA: Au<br>ebemos (  | nque el N<br>ponerio pa | lo de la facti<br>ara llevar la             | ura es opo<br>contabilid: | cional<br>ad      |              |            |
| Proveedor :                              | dor : Elija proveedor 📉             |                                |                          |                       | р                       | para la DIAN. Tenga mucho cuidado con esto. |                           |                   |              |            |
| Num.Fact.Compr                           | a o remision:                       | En postpagos digi              | te el num.               | (* Sin<br>de remision | notiene el nu<br>n SAP) | um. de fact o                               | lejelo vacio,             | para que          |              |            |
| Obser.:                                  |                                     |                                |                          |                       |                         |                                             |                           |                   |              |            |
| Bodega Destino : Elija Bodega            |                                     |                                |                          |                       |                         |                                             | <b>~</b>                  |                   |              | 10.1       |
|                                          |                                     | Donde se hara el               | ingreso dei              | producto s            | erial por ser           | iai. (Esta U                                | C, solo sera              | i visible para la | bodega que e | slija. Los |
| Crear Ahora >                            | >                                   |                                |                          |                       |                         |                                             |                           |                   |              |            |
| Después                                  | de in                               | gresar                         | esto                     | s d                   | latos                   | le                                          | dam                       | os cr             | ear          | ahora      |

Luego pasamos a ingresar los productos de la orden de compra.

| <u>Menú</u> | <u>Buscar</u>   S             | <u>5alir</u>                        |            |             |         |                     |  |  |  |
|-------------|-------------------------------|-------------------------------------|------------|-------------|---------|---------------------|--|--|--|
| Regr        | esar                          |                                     |            |             |         |                     |  |  |  |
| CRE         | ando or                       | DEN DE COM                          | PRA        |             |         |                     |  |  |  |
| Orde        | n No.                         | OC0005                              | 6          |             |         |                     |  |  |  |
| Fech        | ia                            | 2008/07                             | /07 11:23  |             |         |                     |  |  |  |
| Prov        | eedor                         | COMCE                               | EL         |             |         |                     |  |  |  |
| Resp        | onsable                       | Vended                              | or         |             |         |                     |  |  |  |
| Bode        | ega Destir                    | DO BODEG                            | A CENTR    | 0 Jungress  | mosla   | as iniciales        |  |  |  |
| Entre       | ega                           | 2008/07                             | /07 00:00  | del pro     | ducto v | le decimos          |  |  |  |
| Vend        | cimiento C                    | AD : 2008/07                        | /07 00:00  | buscar      | ,       |                     |  |  |  |
| Escri       | Escriba una parte del recarga |                                     |            |             |         |                     |  |  |  |
| del pi      | roducto (E                    | :<br>Ej:1100) :                     | 📴 Cerrar   |             |         |                     |  |  |  |
|             |                               |                                     |            |             |         |                     |  |  |  |
| ⊃rodu       | ictos de A                    | nexos a esta                        | Orden de   | Compra.     |         |                     |  |  |  |
| Cod.        | Producto                      | Costo sin iva<br><i>(Unitario</i> ) | Cantidad \ | √alor Total | Borrar  | Total compra: 0 ——— |  |  |  |
| 0 Pro       | ductos                        |                                     |            | \$ 0.00     |         |                     |  |  |  |

Luego Capturamos el costo, el descuento que nos da comcel, la cantidad que vamos a ingresar con la orden de compra y damos click en agregar

| <u>Menú   Buscar   Salir</u><br>gresar Productos <u>Regresar</u>                                                                  |                                                |                      |                                                                         |                                 |                               |                               |       |  |
|----------------------------------------------------------------------------------------------------|------------------------------------------------|----------------------|-------------------------------------------------------------------------|---------------------------------|-------------------------------|-------------------------------|-------|--|
| Bodega destino: BODEGA CE<br>El costo unitario, debe estar :<br>Del costo unitario depende la<br>por esto es muy importante digit | ENTRO<br>sin IVA, d<br>valoracio<br>ar este da | ebe<br>n de<br>1to c | incluir el valor de la si<br>l inventario, que afecto<br>correctamente. | mcard en caso<br>1 directamente | que aplique.<br>la contabiliz | TO <sup>-</sup><br>acion Agre | TAL : |  |
| Producto                                                                                                    | Vr Actual                                      | Iva                  | Costo sin iva (Unitario)                                                | Vr Desc.                        | Cantidad                      | Subtotal                      |       |  |
| RECARGA ELECTRONICA (10)                                                                                                    | \$ 1,000                                       | \$ O                 |                                                                         |                                 |                               |                               |       |  |
| 1 Productos                                                                                                    |                                                |                      |                                                                         |                                 |                               |                               |       |  |

Ingresados estos datos cerramos la orden de compra, pero si nos equivocamos al momento de capturar el costo, el descuento y la cantidad damos clilck en las xx para borrar y retomar el proceso de cargue de las recargas electrónicas

| CRE                     | ANDO ORDEN                                                 | DE COMPRA                                  |                                               |                          |                      |        |                     |
|-------------------------|------------------------------------------------------------|--------------------------------------------|-----------------------------------------------|--------------------------|----------------------|--------|---------------------|
| Orde                    | in No.                                                     | OC00056                                    |                                               |                          |                      |        |                     |
| Fech                    | na                                                         | 2008/07/07 1                               | 1:23                                          |                          |                      |        |                     |
| Prov                    | eedor                                                      | COMCEL                                     |                                               |                          |                      |        |                     |
| Resp                    | oonsable                                                   | Vendedor                                   |                                               |                          |                      |        |                     |
| Bode                    | ega Destino                                                | BODEGA CE                                  | ENTRO                                         |                          |                      |        |                     |
| Entre                   | ega                                                        | 2008/07/07 0                               | 0:00                                          |                          |                      |        |                     |
| Vend                    | cimiento CAD :                                             | 2008/07/07 0                               | 0:00                                          |                          |                      |        |                     |
| Escri<br>nomb<br>del pi | ba una parte d<br>ore<br>roducto (Ej:110<br>ictos de Anexo | el 🚺 🗖 Ce<br>DO) : 🔽 Ce<br>Dos a esta Orde | rrar<br>cuando he<br>producto<br>en de Compra | la orden d<br>emos ingre | e compra<br>esado el | Buscar |                     |
| Cod.                    | Prod                                                       | ucto                                       | Costo sin iva<br><i>(Unitario</i> )           | Cantidad                 | ∨alor Total          | Borrar | Total compra: 1,600 |
| 10                      | RECARGA EL                                                 | ECTRONICA                                  | \$ 800.00                                     | 2                        | \$ 1,600.00          | XX     |                     |
| 1 Pro                   | ductos                                                     |                                            |                                               |                          | \$1,600.00           |        |                     |

Con esto hemos terminado de ingresar las recargas electrónicas, si usted desea confirmar que el cargue se hizo correctamente lo puede hacer consultando la zona de búsqueda.

### 5.5.1. INGRESO DE LOS EQUIPOS EN REPOSICION

Es igual que el ingreso de los equipos en pospago (Arriba Explicado) la diferencia es que marcamos el check de reposición y escogemos en producto así:

| <u>Menú   Buscar   Salir</u>                          |                                                                     |          |
|-------------------------------------------------------|---------------------------------------------------------------------|----------|
| Remisiones Entrada <u>Reg</u>                         | gresar                                                              |          |
| <ul> <li>Viene de otr</li> <li>Equipos par</li> </ul> | ro distribuidor (Se generara consecutivo automatic<br>ra reposición | amente)  |
| Vencimiento CAD :                                     | 2008/06/18 00:00 - Esta fecha fue definida po                       | r el Jei |
| Rem.Comcel :                                          | 2154132                                                             |          |
| Observación :                                         |                                                                     |          |
| Producto :                                            | Elija un Telefono                                                   |          |
| Crear Remisión de                                     | NOKIA 1112 POS - Cant. 5                                            |          |

#### Y hacemos el ingreso normal

Los equipos de reposición se ingresa solamente el equipo la sim card se ingresa aparte a diferencia de los equipos pos y kits que van atados a su respectiva sim card, si usted desea confirmar que el cargue de los teléfonos se hizo correctamente lo puede hacer consultando la zona de búsqueda.

## 6. TRASLADOS DE SALIDA

| Entradas/Salidas de Inventario - 🍋 | INGRESAMOS POR<br>ESTA OPCION |
|------------------------------------|-------------------------------|
| Procesar Cambio de Referencia      |                               |
| Reporte Inventarios                |                               |
| Reporte Seriales CAD               |                               |
| Reporte Traslados Salida           |                               |
| Reporte Prestamo de Equipos        |                               |
| Cierres                            |                               |

## 6.1.1. TRASLADO DE SALIDA POR SERIAL

#### Ingresamos por la opción de traslado y luego le damos click

<u>Menú</u> Buscar Salir

| Ord.compra | Fac.compra | Rem.entrada | Trasl. | Prest. | Defect. | Obseq. | Kardex | Preaciser. | Conversiones |
|------------|------------|-------------|--------|--------|---------|--------|--------|------------|--------------|
|------------|------------|-------------|--------|--------|---------|--------|--------|------------|--------------|

Este modulo es para trasladar inventario (por cantidad o num. de serie) de una bodega a otra. Siempre entre bodegas de la misma empresa

- Traslados de salida serial (para telefonos, consolas de video y demas product que tienen un num. de serie unico) (Ejemplo telefonos, simcard, consolas de juego, etc..) Le damo click
- Traslados de Entrada (Automat)
- Traslados de salida productos por cantidad

Estos modulos son para cuando usted cargo a la mitad o parcialmente un traslado Entrando por estas opciones podra terminar su trabjo

- Listar traslados abiertos
- Listar traslados abiertos prod. cantidad

#### Luego

<u>Menú</u> Buscar Salir

Traslado de Salida Regresar

#### Traslados de Bodega

| Origen (               | BODEGA CENTRO                  |
|------------------------|--------------------------------|
| Destino (              | Elija la Bodega de Destino 🛛 💌 |
| Cantidad a Trasladar ( |                                |
| Observación (          |                                |
|                        |                                |

Elejimos la bodega para donde va el traslado, ingresamos la cantidad que vamos a trasladra y le damos crear

Crear Traslado

Luego disparamos los seriales que vamos a trasladar y cerramos, pero si la cantidad es menor a la que ingresamos anteriormente no nos va dejar hacer el traslado.

| <u> Nenú   Buscar   Salir</u>                                   |                        |               |
|-----------------------------------------------------------------|------------------------|---------------|
| idos Salida <u>Ver ESNs</u>                                     | <u>de este Soporte</u> |               |
| Traslados Salida<br>Origen : BODEGA CEN<br>Destino : BOGOTA PRI | TRO<br>NCIPAL          |               |
| Traslado Salida N                                               | o, 133250 (TS-133250)  |               |
| Fecha (dd-mm-aa)                                                | 12-06-08 17:53         |               |
| Responsable                                                     | Vendedor Pruebas       |               |
| Cantidad Estimada                                               | 3                      |               |
|                                                                 |                        | Cerrar Trasla |
| Cantidad Leida: 0                                               |                        |               |
| Dispare o Digite agui el                                        | ESN:                   |               |

Para confirmar si el traslado de salida se hizo como usted lo esperaba lo puede hacer consultando la zona de búsqueda.

## 6.1.2. TRASLADO DE SALIDA POR CANTIDAD

|          | Entradas/Salidas de Inventario - 🥭 | INGRESAMOS POR<br>ESTA OPCION |
|----------|------------------------------------|-------------------------------|
| in la    | Procesar Cambio de Referencia      |                               |
| <b>e</b> | Reporte Inventarios                |                               |
|          | Reporte Seriales CAD               |                               |
|          | Reporte Traslados Salida           |                               |
|          | Reporte Prestamo de Equipos        |                               |
|          | Cierres                            |                               |

#### Ingresamos por la opción de traslado y luego le damos click

<u>Menú Buscar Salir</u>

| Ord.compra | Fac.compra | Rem.entrada | Trasl. | Prest. | Defect. | Obseq. | Kardex | Preaciser. | Conve |
|------------|------------|-------------|--------|--------|---------|--------|--------|------------|-------|

Este modulo es para trasladar inventario (por cantidad o num, de serie) de una bodega a otra. Siempre entre bodegas de la misma empresa

- <u>Traslados de salida serial (para telefonos, consolas de video y demas product que tienen un num, de serie unico)</u> (Ejemplo telefonos, simcard, consolas de juego, etc..)
- Traslados de Entrada (Automat)
- Traslados de salida productos por cantidad Damos click a esta opcion

Estos modulos son para cuando usted cargo a la mitad o parcialmente un traslado Entrando por estas opciones podra terminar su trabjo

- Listar traslados abiertos
- Listar traslados abiertos prod. cantidad

#### Luego

<u>Menú Buscar Salir</u>

Traslado de Salida (Productos por cantidad) Regresar

## Traslados de Bodega

| Origen i                 | BODEGA CENTRO              |                                                                         |
|--------------------------|----------------------------|-------------------------------------------------------------------------|
| Destino :<br>Observación | Elija la Bodega de Destino | Elejimos la bodega donde quedara<br>el trasalado y le decimos continuar |
|                          |                            |                                                                         |

Continuar

## Luego

| <u>Menú   Buscar   Sa</u><br>Traslados de Salida | <u>lir</u><br>a (Productos por canti | <b>dad)</b> <u>Regresar</u> |                            |
|--------------------------------------------------|--------------------------------------|-----------------------------|----------------------------|
| Soporte No.:                                     | 133400(T <i>SC</i> -133400)          |                             | Cerrar Traslado            |
| Fecha:                                           | 02-Jul-08 11:18                      |                             |                            |
| Documento:                                       | Traslado Salida                      |                             |                            |
| Origen:                                          | BODEGA CENTRO                        |                             |                            |
| Destino:                                         | BODEGA DUITAMA                       | Ecoribimon ol nom           | bro del producto o codigo  |
| Responsable:                                     | Vendedor Pruebas                     | que vamos a trasla          | adar v le decimos cerramos |
| Obs:                                             |                                      | []                          | ,                          |
| Parte del nor                                    | nbre del producto o C                | ódigo :                     | Continuar                  |
| Detalle                                          |                                      |                             |                            |
| Cod. Product                                     | o <mark>Cantidad</mark>              |                             |                            |

Luego para terminar con la traslado de salida por cantidad

Menú | <u>Buscar</u> | <u>Salir</u> Traslados de Salida (Productos por cantidad) <u>Regresar</u>

| Soporte No.133400<br>Productos con existencias en inventarios por 'sim' |                                                                        |
|-------------------------------------------------------------------------|------------------------------------------------------------------------|
| Elija el Producto : SIM CARD OBSEQU (0030001000004)                     | Cantidad :                                                             |
| Continuar                                                               | Ingresamos la cantidad que se va a<br>obsequiar y le decimos continuar |

## 7. TRASLADO DE ENTRADA

|          | Entradas/Salidas de Inventario - 🍘 | INGRESAMOS POR<br>ESTA OPCION |
|----------|------------------------------------|-------------------------------|
| 🚮 In     | Procesar Cambio de Referencia      |                               |
| <b>_</b> | Reporte Inventarios                |                               |
|          | Reporte Seriales CAD               |                               |
|          | Reporte Traslados Salida           |                               |
|          | Reporte Prestamo de Equipos        |                               |
|          | Cierres                            |                               |

## 7.1.1. TRASLADO DE ENTRADA POR SERIAL

#### Ingresamos por la opción de traslado y luego le damos click

| Menú | Buscar | Salir |
|------|--------|-------|
|      |        |       |

| Ord.compra | Fac.comp.ra | Rem.entrada | Trasl. | Prest. | Defect. | Obseq. | Kardex | Preaciser. | Conver |
|------------|-------------|-------------|--------|--------|---------|--------|--------|------------|--------|
|------------|-------------|-------------|--------|--------|---------|--------|--------|------------|--------|

Este modulo es para trasladar inventario (por cantidad o num, de serie) de una bodega a otra. Siempre entre bodegas de la misma empresa

- Traslados de salida serial (para telefonos, consolas de video y demas product que tienen un num. de serie unico) (Ejemplo telefonos, simcard, consolas de juego, etc..)
- <u>Traslados de Entrada (Automat)</u>
   Damos click a esta opcion
- Traslados de salida productos por cantidad

Estos modulos son para cuando usted cargo a la mitad o parcialmente un traslado Entrando por estas opciones podra terminar su trabjo

- Listar traslados abiertos
- Listar traslados abiertos prod. cantidad

Le damos click sobre el traslado que queremos ingresar automáticamente a la bodega

#### <u>Menú | Buscar | Salir</u>

Traslados pendientes de entrada <u>Regresar</u>

Traslados pendientes de descargue para BODEGA CENTRO

| Elija los traslados | a | ingresar | automaticamente |
|---------------------|---|----------|-----------------|
|---------------------|---|----------|-----------------|

| Soporte No     | Fecha traslado   | Ciudad origen | Bodega origen   | Responsable            |
|----------------|------------------|---------------|-----------------|------------------------|
| TS-1959        | 24-10-2006 14:37 | Duitama       | BODEGA DUITAMA  | GORETTY BAEZ RODRIGUEZ |
| <u>TS-2396</u> | 27-10-2006 14:23 | Duitama       | BODEGA DUITAMA  | GORETTY BAEZ RODRIGUEZ |
| <u>TS-2528</u> | 28-10-2006 16:12 | Duitama       | BODEGA DUITAMA  | GORETTY BAEZ RODRIGUEZ |
| TS-25375       | 09-02-2007 10:02 | Sogamoso      | BODEGA SOGAMOSO | MARISOL SAENS          |
| TS-18760       | 12-01-2007 12:25 | Duitama       | BODEGA DUITAMA  | GORETTY BAEZ RODRIGUEZ |
| TS-24762       | 06-02-2007 17:48 | Sogamoso      | BODEGA SOGAMOSO | MARISOL SAENS          |
| TS-20157       | 18-01-2007 14:55 | Duitama       | BODEGA DUITAMA  | GORETTY BAEZ RODRIGUEZ |
| TS-18706       | 12-01-2007 10:55 | Duitama       | BODEGA DUITAMA  | GORETTY BAEZ RODRIGUEZ |

Damos click al traslado

## Luego le decimos bajar para finalmente ingresarlo a la bodega

<u>Menú Buscar Salir</u>

Traslados pendientes de entrada <u>Menu Principal</u> <u>Regresar</u>

Traslados pendientes de entrega para BODEGA CENTRO

Relación de productos a ingresar

| Cod           | Producto                 | Cantidad |
|---------------|--------------------------|----------|
| 0010001000021 | KIT NOKIA 1112           | 3        |
| 0010003000011 | KIT MOTOROLA C115 SILVER | 1        |
| 0010004000018 | KIT SONY ERICSSON K310   | 1        |
| 3 Registros   |                          |          |

Bajar traslados

Damos click

## 7.1.2. LISTAR TRASLADOS ABIERTOS

|       | Entradas/Salidas de Inventario - 🗁 | INGRESAMOS POR<br>ESTA OPCION |
|-------|------------------------------------|-------------------------------|
| in la | Procesar Cambio de Referencia      |                               |
|       | Reporte Inventarios                |                               |
|       | Reporte Seriales CAD               |                               |
|       | Reporte Traslados Salida           |                               |
|       | Reporte Prestamo de Equipos        |                               |
|       | Cierres                            |                               |

#### Entramos por la opción de traslados

| <u>Menú   Buscar</u> | <u>Salir</u> |             |        | _      |         |        |        |            |       |
|----------------------|--------------|-------------|--------|--------|---------|--------|--------|------------|-------|
| Ord.compra           | Fac.compra   | Rem.entrada | Trasl. | Prest. | Defect. | Obseq. | Kardex | Preaciser. | Conve |

Este modulo es para trasladar inventario (por cantidad o num. de serie) de una bodega a otra. Siempre entre bodegas de la misma empresa

- Traslados de salida serial (para telefonos, consolas de video y demas product que tienen un num, de serie unico) (Ejemplo telefonos, simcard, consolas de juego, etc..)
- Traslados de Entrada (Automat)
- Traslados de salida productos por cantidad

Estos modulos son para cuando usted cargo a la mitad o parcialmente un traslado Entrando por estas opciones podra terminar su trabjo

- Listar traslados abiertos
   Damos click por
- Listar traslados abiertos prod. cantidad
   esta opcion

Esta herramienta la utilizamos para cuando no hemos podido culminar con el proceso de traslado de salida y nos falta gran parte o mas de la mitad.

#### Luego

<u>Menú | Buscar | Salir</u>

Traslados abiertos Bod: BODEGA CENTRO Menu Inventarios Regresar

Para continuar en una Remisión, haga click en el número correspondinte.

| Soporte          | Fecha            | Tipo | Bodega Ori.   | Bodega Dest.    | Responsable      | Cant Est. | Cant Leida | Cerrar    |
|------------------|------------------|------|---------------|-----------------|------------------|-----------|------------|-----------|
| <u>TS-133409</u> | 02-07-2008 12:08 | TS   | BODEGA CENTRO | BODEGA GIRARDOT | Vendedor Pruebas | 1         | 0          | <u>XX</u> |
| <u>TS-133404</u> | 02-07-2008 11:55 | TS   | BODEGA CENTRO | BODEGA DUITAMA  | Vendedor Pruebas | 1         | 0          | <u>XX</u> |
| <u>TS-133386</u> | 01-07-2008 16:41 | TS   | BODEGA CENTRO | BODEGA DUITAMA  | Vendedor Pruebas | 2         | 0          | <u>XX</u> |
| <u>TS-133367</u> | 25-06-2008 18:05 | TS   | BODEGA CENTRO | BODEGA BARBOSA  | Vendedor Pruebas | 2         | 0          | <u>XX</u> |
| <u>TS-133203</u> | 03-06-2008 17:58 | TS   | BODEGA CENTRO | BODEGA BARBOSA  | Vendedor Pruebas | 10        | 0          | <u>XX</u> |
| <u>TS-132800</u> | 07-04-2008 14:43 | TS   | BODEGA CENTRO | BODEGA BARBOSA  | Vendedor Pruebas | 2         | 0          | <u>XX</u> |
| 6 Remisione      | β                |      |               |                 |                  | 18        | 0          |           |
|                  |                  |      |               |                 |                  |           |            |           |

Elejimos el traslado que tenemos pendiente

#### Luego

<u>Menú</u> Buscar Salir Traslados Salida Ver ESNs de este Soporte Traslados Salida Origen : BODEGA CENTRO Destine : BODEGA BARBOSA Traslado Salida No. 132800 (TS-132800) Fecha (dd-mm-aa) 07-04-08 14:43 Responsable Vendedor Pruebas Digitamos los seriales que tenemos Cantidad Estimada 2 pedientes por ingresas y cerramos Cerrar Traslado el traslado Cantidad Leida: 0 Dispare o Digite aqui el ESN: 4341212341434545445 Ingrese aqui el Serial de Equipo a BORRAR

## 7.1.3. LISTAR TRASLADOS ABIERTOS POR CANTIDAD

|      | Entradas/Salidas de Inventario - 🗁 | INGRESAMOS POR<br>ESTA OPCION |
|------|------------------------------------|-------------------------------|
| 👘 In | Procesar Cambio de Referencia      |                               |
|      | Reporte Inventarios                |                               |
|      | Reporte Seriales CAD               |                               |
|      | Reporte Traslados Salida           |                               |
|      | Reporte Prestamo de Equipos        |                               |
|      | Cierres                            |                               |

#### Entramos por la opción de traslados

#### <u>Menú | Buscar | Salir</u>

|  | Ord.compra | Fac.compra | Rem.entrada | Trasl. | Prest. | Defect. | Obseq. | Kardex | Preaciser. | Conve |
|--|------------|------------|-------------|--------|--------|---------|--------|--------|------------|-------|
|--|------------|------------|-------------|--------|--------|---------|--------|--------|------------|-------|

Este modulo es para trasladar inventario (por cantidad o num, de serie) de una bodega a otra. Siempre entre bodegas de la misma empresa

- <u>Traslados de salida serial (para telefonos, consolas de video y demas product que tienen un num, de serie unico)</u> (Ejemplo telefonos, simeard, consolas de juego, etc...)
- Traslados de Entrada (Automat)
- Traslados de salida productos por cantidad

Estos modulos son para cuando usted cargo a la mitad o parcialmente un traslado Entrando por estas opciones podra terminar su trabjo

- Listar traslados abiertos
   Damos click por
- Listar traslados abiertos prod. cantidad esta opcion

#### Para ingresar los traslados pendientes elegimos el que vamos a ingresar

| <u>Menú</u> B     | iscar   Salir       |      |                        |                               |                    |             |            |           |
|-------------------|---------------------|------|------------------------|-------------------------------|--------------------|-------------|------------|-----------|
| Traslados al      | piertos Bod: BODE   | GAC  | ENTRO Menu Inv         | ventarios <u>Regresar</u>     |                    |             |            |           |
| Para continu      | ar en una Remisión, | haga | click en el númera     | carrespandinte.               |                    |             |            |           |
| Soporte           | Fecha               | Tipo | Bodega Ori.            | Bodega Dest.                  | Responsable        | Cant Est. ( | Cant Leida | Cerrar    |
| TSC-133400        | 02-07-2008 11:18    | TS I | BODEGA CENTRO          | BODEGA DUITAMA                | Vendedor Pruebas   | 0           |            | <u>××</u> |
| TSC-133370        | 25-06-2008 18:10    | TS I | BODEG <i>A C</i> ENTRO | BODEGA BARBOSA                | Vendedor Pruebas   | 0           | 1          | <u>××</u> |
| TSC-133368        | 25-06-2008 18:05    | TS I | BODEGA CENTRO          | BODEGA BARBOSA                | Vendedor Pruebas   | 0           |            | <u>××</u> |
| TSC-133361        | 25-06-2008 17:54    | TS I | BODEGA CENTRO          | BODEGA BARBOSA                | Vendedor Pruebas   | 0           |            | <u>××</u> |
| TSC-133302        | 18-06-2008 15:33    | TS I | BODEGA CENTRO          | BODEGA BARBOSA                | Vendedor Pruebas   | 0           |            | <u>××</u> |
| TSC-133202        | 03-06-2008 17:58    | TS I | BODEGA CENTRO          | BODEGA BARBOSA                | Vendedor Pruebas   | 0           |            | <u>××</u> |
| <u>TSC-133174</u> | 16-05-2008 10:00    | TS I | BODEG <i>A C</i> ENTRO | BODEGA BARBOSA                | Vendedor Pruebas   | 0           |            | <u>××</u> |
| TSC-132812        | 07-04-2008 16:20    | TS I | BODEGA CENTRO          | BODEGA CHIQUINQUIRA           | Vendedor Pruebas   | 0           |            | <u>××</u> |
| TSC-132801        | 07-04-2008 14:44    | TS I | BODEG <i>A C</i> ENTRO | BODEGA BARBOSA KATHERINE RUIZ | Z Vendedor Pruebas | 0           |            | <u>××</u> |
| 9 Remisiones      |                     |      |                        |                               |                    | 0           | 1          |           |
| Eleiimos el 1     | raslado que         |      |                        |                               |                    |             |            |           |

tenemos pendiente

## Luego

| aslados de Salido      | a (Productos por cantidad) | <u>Regresa</u> |                          |
|------------------------|----------------------------|----------------|--------------------------|
| Eacha:                 | 07 Apr 09 14:44            |                | Cerrar Traslado          |
| Fecha.                 | 07-Apr-08 14:44            |                |                          |
| Documento:             | Traslado Salida            |                |                          |
| Origen:                | BODEGA CENTRO              |                |                          |
| Destino:               | BODEGA BARBOSA KATHERIN    | NE RUIZ        | Ingresamos el porducto y |
| Responsable:           | Vendedor Pruebas           |                | damos click en cerrar    |
| Obs:                   |                            |                |                          |
| Parte del no           | mbre del producto o Código |                | Continuar                |
| Detalle<br>Cod Broduct | to Contidod                |                |                          |

Después de ingresar el nombre o código del producto, lo elegimos, damos la cantidad para continuar

| <u>Menú   Buscar   Salir</u>                                 |                           |  |  |  |  |  |  |
|--------------------------------------------------------------|---------------------------|--|--|--|--|--|--|
| Traslados de Salida (Productos por cantidad) <u>Regresar</u> |                           |  |  |  |  |  |  |
| Soporte No.132801                                            | Elegimos el producto y la |  |  |  |  |  |  |
| Productos con existencias en inventarios por 'sim'           | cantidad para continuar   |  |  |  |  |  |  |
| Elija el Producto : SIM CARD OBSEQU (0030001000004)          | 2                         |  |  |  |  |  |  |

Continuar

Cerramos el traslado cuando hemos ingresado la cantidad estimada a trasladar

| <u>Menú   Buscar   Salir</u>                                                                          |                                                                                                    |                |       |                                                  |
|----------------------------------------------------------------------------------------------------|----------------------------------------------------------------------------------------------------|----------------|-------|--------------------------------------------------|
| raslados de Salida (                                                                                  | Productos por cantid                                                                                           | ad) <u>Req</u> | resar |                                                  |
| Soporte No.: 13<br>Fecha: 07<br>Documento: Tr<br>Origen: 84<br>Destino: 84<br>Responsable: Va<br>Obs: | 22801(TSC-132801)<br>7-Apr-08 14:44<br>raslado Salida<br>ODEGA CENTRO<br>ODEGA BARBOSA KATH<br>endedor Pruebas | HERINE RI      | UIZ   | Cerrar Traslado<br>click para cerrar<br>traslado |
| Parte del nomb                                                                                        | re del producto o Có                                                                                           | digo : [       |       | Continuar                                        |
| Detalle                                                                                               |                                                                                                    |                |       |                                                  |
| Cod.                                                                                                  | Producto                                                                                                    | Cantidad       |       |                                                  |
| 0030001000004                                                                                         | SIM CARD OBSEQU                                                                                                | 2              |       |                                                  |

## 8. PRESTAMOS

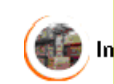

| Entradas/Salidas de Inventario - 簅 | INGRESAMOS POR<br>ESTA OPCION |
|------------------------------------|-------------------------------|
| Procesar Cambio de Referencia      |                               |
| Reporte Inventarios                |                               |
| Reporte Seriales CAD               |                               |
| Reporte Traslados Salida           |                               |
| Reporte Prestamo de Equipos        |                               |
| Cierres                            |                               |
|                                    |                               |

## 81.1. SALIDA DE MERCANCIA PRESTADA

#### Entramos por la opción de préstamos

#### <u>Menú</u> Buscar Salir

| Ord.compra | Fac.compra | Rem.entrada | Trasl. | Prest. | Defect. | Obseq. | Kardex | Preaciser. | Conversiones | Léame |
|------------|------------|-------------|--------|--------|---------|--------|--------|------------|--------------|-------|
|------------|------------|-------------|--------|--------|---------|--------|--------|------------|--------------|-------|

Este modulo es para entregar inventario en consignacion (por cantidad o num. de serie) a la fuerza de ventas, distribuidores, dealers, freelance. Este modulo afecta cuentas de orden a nivel contable.

| <ul> <li>Hace prestamo</li> <li>Dev. de prod. p</li> </ul> | <u>salida)</u><br><u>estados (entrada)</u> (Esta opcion se usa cuando los subd, dealers y demas no pudieron vender lo prestado y lo devuelven | į |
|------------------------------------------------------------|----------------------------------------------------------------------------------------------------|---|
| Le damos click<br>esta opcion                              | n                                                                                                    |   |

Para comenzar con el proceso de préstamo de salida le damos la cedula de la persona que recibe o responsable del préstamo y le decimos continuar

| <u>Menú</u>   <u>Buscar</u>   <u>Salir</u> |                           |                      |                           |
|--------------------------------------------|---------------------------|----------------------|---------------------------|
| Salida Telefonos - Prestamos               | s <u>Menu Inventarios</u> | <u>Regresar</u>      |                           |
| Resp. Entrega :                            | Vendedor Pruebas          |                      |                           |
| Cedula del Resp. Salida                    | 37670964                  | (Persona que recibe) | Consultar Subdistribuidor |
| Observación :                              |                           |                      |                           |
| Crear Remision                             | de Salida                 |                      |                           |

Cuando hemos ingresado los seriales que vamos prestar le damos crear a la remisión

| <u>Menú   Buscar   Salir</u> |                                                                      |                                                                                      |                       |
|------------------------------|----------------------------------------------------------------------|--------------------------------------------------------------------------------------|-----------------------|
| Salida Telefonos - P         | restamos <u>Ver ESNs de</u>                                          | <u>este Soporte</u>                                                                  |                       |
| Entrega :                    | Vendedor Pru                                                         | ebas                                                                                 |                       |
| Responsable :                | KATHERINE                                                            | RUIZ - 37670964                                                                      | Cerrar Remision Ahora |
| Cantidad :<br>ESN o codigo : | 2 51 465741 3456446                                                  | Le damos la cantidad que vamos<br>a prestar y disparamos los<br>seriales             |                       |
| Continuar                    | - Digite el serial o el código de<br>- En caso de no tener pistola o | l producto o parte del nombre si es por can<br>otica digite el serial y oprima ENTER | idad.                 |

Aquí ya hemos terminado con el proceso de préstamo si usted desea saber si se hizo correctamente el préstamo lo puede hacer consultando la zona de búsqueda.

<u>Menú Buscar</u> Salir

Detalle Prestamos <u>Menu Principal</u>

| Entrega : V                              | endedor Pri | uebas               |                   |  |  |
|------------------------------------------|-------------|---------------------|-------------------|--|--|
| Responsable : KATHERINE RUIZ             |             |                     |                   |  |  |
| Prestamo Equipo No. 133254 (-0000133254) |             |                     |                   |  |  |
| Fecha (dd-mm-a                           | a) 13-06    | i-08 1 <b>1</b> :06 |                   |  |  |
|                                          |             |                     |                   |  |  |
| Seriales en este S                       | Soporte     |                     |                   |  |  |
| Producto                                 | Cantidad    | Serial              | Sim               |  |  |
| NOKIA 1112 POS                           | 2 1         | 001400745070450     |                   |  |  |
|                                          | , ,         | 001400740079400     | 65465165764654767 |  |  |
| NOKIA 1112 POS                           | 5 1         | 514657413456446     | 23167465786564687 |  |  |

## 8.1.2. ENTRADA DE MERCANCIA PRESTADA

OJO: Esta opción es para cuando me devuelven el préstamo sin pagármelo si me lo van a pagar lo recibe la persona de caja.

|            | Entradas/Salidas de Inventario - 🍘 | INGRESAMOS POR<br>ESTA OPCION |
|------------|------------------------------------|-------------------------------|
| 🦾 In       | Procesar Cambio de Referencia      |                               |
| <b>2</b> " | Reporte Inventarios                |                               |
|            | Reporte Seriales CAD               |                               |
|            | Reporte Traslados Salida           |                               |
|            | Reporte Prestamo de Equipos        |                               |
|            | Cierres                            |                               |

#### Entramos por la opción de préstamos

<u>Menú</u> Buscar Salir

| Tord.compra Fac.compra Rem.entrada Trast, Picat, Detect, Obsed, Kardex Preac.ser, Conversiones Learne | Ord.compra F | Fac.compra | Rem.entrada | Trasl. | Prest. | Defect. | Obseq. | Kardex | Preaciser. | Conversiones | Léame |
|----------------------------------------------------------------------------------------------------|--------------|------------|-------------|--------|--------|---------|--------|--------|------------|--------------|-------|
|----------------------------------------------------------------------------------------------------|--------------|------------|-------------|--------|--------|---------|--------|--------|------------|--------------|-------|

Este modulo es para entregar inventario en consignacion (por cantidad o num. de serie) a la fuerza de ventas, distribuidores, dealers, freelance. Este modulo afecta cuentas de orden a nivel contable.

• Hace prestamo (salida)

• <u>Dev. de prod. prestados (entrada)</u> (Esta opcion se usa cuando los subd, dealers y demas no pudieron vender lo prestado y lo devuelven)

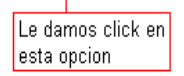

Para iniciar con el proceso de entrada del préstamo le damos la cedula del subdistribuidor y le decimos continuar

| <u>Menú   Buscar   Salir</u> |                            |                                    |
|------------------------------|----------------------------|------------------------------------|
| Entrada Mercancia - Prestamo | s <u>Menu Inventario</u> : | <u>s Regresar</u>                  |
| Responsable :                | Vendedor Pruebas           |                                    |
| Cedula del subdistribidor :  | 37670964                   | (Persona que entrega Ejm: 2234846) |
| Observación :                |                            |                                    |
| Continuar                    |                            |                                    |

Cuando hemos capturado los seriales que vamos a ingresar por préstamo le damos crear a la remisión

| <u>Mer</u> | <u>nú   Buscar   Salir</u>                                    |                                         |                                                                              |                                          |  |  |  |  |  |  |  |
|------------|---------------------------------------------------------------|-----------------------------------------|------------------------------------------------------------------------------|------------------------------------------|--|--|--|--|--|--|--|
| Entrada    | Entrada Telefonos - Prestamos <u>Ver ESNs de este Soporte</u> |                                         |                                                                              |                                          |  |  |  |  |  |  |  |
| R          | Recibe :                                                      | Vendedor Pruebas                        |                                                                              |                                          |  |  |  |  |  |  |  |
| R          | Responsable :                                                 | KATHERINE RUIZ                          | - 37670964                                                                   | Cerrar Remision Ahora                    |  |  |  |  |  |  |  |
| E          | ESN :                                                         | - Si el producto e<br>- En caso de no t | es por serial digite o pistolee en e<br>tener pistola optica digite el seria | ste campo el serial.<br>I y oprima ENTER |  |  |  |  |  |  |  |
| Р          | roductos ingresados e                                         | n esta entrada                          |                                                                              |                                          |  |  |  |  |  |  |  |
| (          | Cod. Producto 👘 Pr                                            | roducto Cantidad                        |                                                                              |                                          |  |  |  |  |  |  |  |
| 0          | 1020001000027 NOKIA                                           | 1112 POS 1                              |                                                                              |                                          |  |  |  |  |  |  |  |
| 1          | producto(s)                                                   | 1                                       |                                                                              |                                          |  |  |  |  |  |  |  |

Si usted quiere confirmar que el préstamo se hizo correctamente lo puede hacer consultando la zona de búsqueda.

## 9. TELEFONOS DEFECTUOSOS

|          | Entradas/Salidas de Inventario - 🥭 | INGRESAMOS POR<br>ESTA OPCION |
|----------|------------------------------------|-------------------------------|
| 👘 In     | Procesar Cambio de Referencia      |                               |
| <b>e</b> | Reporte Inventarios                |                               |
|          | Reporte Seriales CAD               |                               |
|          | Reporte Traslados Salida           |                               |
|          | Reporte Prestamo de Equipos        |                               |
|          | Cierres                            |                               |

## 9.1.1. SALIDA DE TELEFONOS DEFECTUOSOS

#### Entramos por la opción de Defectuoso

| <u>Menú</u>   <u>Buscar</u> | <u>Salir</u>  |                  |          |            |              |            |          |              |                   |
|-----------------------------|---------------|------------------|----------|------------|--------------|------------|----------|--------------|-------------------|
| Ord.compra                  | Fac.compra    | Rem.entrada      | Trasl.   | Prest.     | Defect.      | Obseq.     | Kardex   | Preaciser.   | Conversiones      |
| Este modulo                 | es para envia | r los equipos de | ectuoso: | us a la em | presa encara | ada de aai | antiasγr | reparaciones | (ei: CelularSun). |

Este modulo es para enviar los equipos defectuosos a la empresa encargada de garantias y reparaciones (ej: CelularSun), y se maneja exclusivamente para equipos controlados por numero de serie unico.

| <ul> <li><u>Salida Defectuosos</u></li> <li><u>Entrada Defectuosos</u> (Esta devuelve los equipos. Pued</li> </ul> | opcion es para cuando la empresa encargada de garantias y reparacion<br>e registrar si devuelven un nuevo serial) |
|----------------------------------------------------------------------------------------------------|----------------------------------------------------------------------------------------------------|
| Le damos click en esta<br>opcion                                                                                   |                                                                                                    |

Para comenzar con el proceso de salida de los teléfonos defectuosos le damos la cantidad que queremos darle salida y le decimos crear remisión de salida

<u>Menú</u> Buscar Salir

\_

| rd.compra Fac.compra Rem.entra | a Trasl. Prest. | Defect. | Obseq. | Kardex |
|--------------------------------|-----------------|---------|--------|--------|
|--------------------------------|-----------------|---------|--------|--------|

Salida Telefonos - Defectuosos <u>Regresar</u>

| Resp. Entrega : | Vendedor Prueba   | 5          |            |
|-----------------|-------------------|------------|------------|
| Cantidad ·      | 2                 | (Estimada) |            |
| Observación :   |                   |            |            |
| Crear D         | anniaian da Calid | Le         | damos clik |
| L Crear R       | emision de Salid  | α          |            |

Disparamos los sériales de los teléfono defectuosos, pero si la cantidad que ingresamos es menor a la estimada no nos va dejar continuar con el proceso

| Entrega : Vendedor Pruebo | as<br>under            |                                                |
|---------------------------|------------------------|------------------------------------------------|
| Responsable : Vendedor Pr | uebas                  | Correr Domision Abore                          |
| 5alida Reparacion N       | o, 133290 (DEF-133290) | Si este boton anarece deshabilitado es por que |
| Fecha (dd-mm-aa)          | 17-06-08 11:37         |                                                |
| Cantidad estimada:        | 2                      |                                                |

Cuando hemos terminado de ingresar los seriales que van salir por defectuosos le damos cerrar remisión

<u>Menú | Buscar | Salir</u> Salida Telefonos - Prestamos Ver ESNs de este Soporte

> Entrega : Vendedor Pruebas Responsable : Vendedor Pruebas Salida Reparacion No. 133292 (DEF-133292) Fecha (dd-mm-aa) 17-06-08 11:45 Cantidad estimada: 2

```
ESN No. 865416546546545 Reg.Satisf.
```

La lectura de esta remisión esta completa.!!!

Cerrar Remision Ahora Si este boton aparece deshabilitado es Le damos click para cerrar la remision

## 9.1.2. ENTRADA DE TELEFONOS DEFECTUOSOS

#### Entramos por la opción de Defectuoso

<u>Menú</u> Buscar Salir

| Ord.compra Fac.compra Rem.entrada Trasi, Prest, Defect, Obseq, Kardex Preac.ser, Conversion | Ord.compra Fa | c.compra Rem.entrada | Trasl. Pres | Defect. | Obseq. | Kardex | Preacisier. | Conversiones |
|---------------------------------------------------------------------------------------------|---------------|----------------------|-------------|---------|--------|--------|-------------|--------------|
|---------------------------------------------------------------------------------------------|---------------|----------------------|-------------|---------|--------|--------|-------------|--------------|

Este modulo es para enviar los equipos defectuosos a la empresa encargada de garantias y reparaciones (ej: CelularSun), y se maneja exclusivamente para equipos controlados por numero de serie unico.

- Salida Defectuosos
- <u>Entrada Defectuosos</u> (Esta opcion es para cuando la empresa encargada de garantias y reparacion devuelve los equipos. Puede registrar si devuelven un nuevo serial)
- Le damos click en esta opcion

Ingresamos el No de la remisión, elegimos el producto que vamos a ingresar y la cantidad, y le damos crear remisión de entrada

| Ord.compra | Fac.compra  | Rem.entrada      | Trasl.   | Prest.   | Defect.      | Obseq.    | Kardex | Preaciser. |
|------------|-------------|------------------|----------|----------|--------------|-----------|--------|------------|
| Dominiouso | Entrada C   |                  |          |          |              |           |        |            |
| Kemisiones | entrada S   | oporte tecnico   | egre     | sar      |              |           |        |            |
|            | Consecutiv  | vo automatico (  | (Se gene | rara con | isecutivo au | tomatican | nente) |            |
| Orig       | gen : BC    | DEGA CENTRO      | )        |          |              |           |        |            |
| Remi       | sion :      |                  |          |          |              |           |        |            |
| Prod       | ucto:       | lija el Producto | •••••    |          |              |           | ]      | ~          |
| Cant       | idad :      |                  |          |          |              |           |        |            |
| Obsi       | ervación (  |                  |          |          |              |           |        |            |
|            |             |                  |          |          |              |           |        |            |
| Cri        | ear Remisió | n de Entrada     |          |          |              |           |        |            |

Ingresamos los seriales del equipo anterior (defectuoso) por el nuevo serial (el que va quedar), ingresando el total de la cantidad estimada que le dimos para poder continuar...

| <u>Menú   Buscar   Salir</u><br>Remisiones Entrada Se | oporte .            | Ver ESNs de este Soporte | <u>Cambiar de Producto</u>    |                       |
|-------------------------------------------------------|---------------------|--------------------------|-------------------------------|-----------------------|
| Origen : BODEGA CEI                                   | NTRO<br>1112        |                          |                               |                       |
| Entrada Denaracian N                                  | IIIC<br>In 133293 I | (143454)                 | ſ                             | Cerrar Remision Ahora |
| Fecha (dd-mm-aa)                                      | 17-06-08            | 3 12:12                  |                               |                       |
| Respansable                                           | Vendedoi            | r Pruebas                |                               |                       |
| Cantidad Estimada                                     | 2                   |                          |                               |                       |
| Cantidad Leida: 0                                     |                     |                          |                               |                       |
| Serial ANTERIOR del E                                 | quipo :             | 897464164769546          | Serial NUEVO del Equipo :     | 864149874679846       |
| Serial ANTERIOR de la                                 | SIM Card            | 74167416467464654        | Serial NUEVO de la SIM Card : | 84316987495616547     |

Continuar

Hecha la entrada de los teléfonos defectuosos, si usted quiere confirmar que la entrada se hizo correctamente lo puede hacer consultando la zona de búsqueda.

## 9.1.3. SOPORTE DE LOS TELEFONOS DEFECTUOSOS

## <u>Menú | Buscar | Sali r</u>

Detalle Remision <u>Menú inventarios</u>

| Entrada Reparacion No. | 133293 (143454) |
|------------------------|-----------------|
| Origen :               | BODEGA CENTRO   |
| Destino :              | BODEGA CENTRO   |
| Fecha (dd-mm-aa)       | 17-06-08 12:12  |
| Responsable            | Vendedor        |
| Observaciones          |                 |

| Productos en e  | este Soporte  | )           |        |           |        |
|-----------------|---------------|-------------|--------|-----------|--------|
| Cantidad Produc | to Valo       | r Subtotal  | lva    | Total     |        |
| 1 KIT NO        | KIA 1112 36,2 | 08 36,208   | 5,793  |           | 42,001 |
| 1 Items         |               |             |        | Total: \$ | 42,001 |
| Seriales en es  | te Soporte    |             |        |           |        |
| Producto        | Serial        | SIM C       | ard    |           |        |
| KIT NOKIA 1112  | 864149874679  | 9846 843169 | 987495 | 616547    |        |
| 1 Items         |               |             |        |           |        |

## 10. OBSEQUIOS

|          | Entradas/Salidas de Inventario - 🍉 | INGRESAMOS POR<br>ESTA OPCION |
|----------|------------------------------------|-------------------------------|
| 👘 In     | Procesar Cambio de Referencia      |                               |
| <b>e</b> | Reporte Inventarios                |                               |
|          | Reporte Seriales CAD               |                               |
|          | Reporte Traslados Salida           |                               |
|          | Reporte Prestamo de Equipos        |                               |
|          | Cierres                            |                               |

## 10.1.1. SALIDA DE OBSEQUIOS

## Luego ingresamos por obsequios

| <u>Menú   Buscar   Salir</u>                               |                              |                                            |                                   |                         |                    |               |             |
|------------------------------------------------------------|------------------------------|--------------------------------------------|-----------------------------------|-------------------------|--------------------|---------------|-------------|
| Ord.compra Fac.                                            | compra                       | Rem.entrada                                | Trasl.                            | Prest.                  | Defect.            | Obseq.        | Kardex      |
| Este modulo es us<br>ordenados por la<br>Cédula del client | sado para<br>fuerza de<br>e: | a registrar afea<br>e ventas o por<br>Ejen | ctando co<br>los altos<br>1p: 123 | ontablemen<br>ejecutivo | nte y a niv<br>15. | el de invento | urios regal |
| Bodega:                                                    | BOD                          | EGA CENTRO                                 |                                   |                         |                    |               |             |
| Producto:                                                  | Elija                        | producto                                   |                                   |                         |                    |               | ~           |
| Cantidad :                                                 | 0                            |                                            |                                   |                         |                    |               |             |
| Observaciones :                                            |                              |                                            |                                   |                         |                    |               |             |
|                                                            |                              |                                            |                                   |                         |                    |               |             |

Continuar

Capturamos la cedula del cliente, elegimos el producto, la cantidad y le damos continuar

| Ā      | <u>Menú Buscar Salir</u> |                                 |                       |
|--------|--------------------------|---------------------------------|-----------------------|
| Salida | 1 Telefonos - Obsequios  | <u>Ver ESNs de este Soporte</u> |                       |
|        | Entrega :                | Vendedor Pruebas                |                       |
|        | Responsable :            | Vendedor Pruebas - 123          | Cerrar Obsequio Ahora |
|        | Serial : 843215645614654 |                                 |                       |

Disparamos la cantidad completa de los seriales que vamos a obsequiar y le decimos cerrar.

Cuando hacemos un obsequio y la cedula del cliente no esta registrada la podemos crear en ese momento para que quede registrado y hacer el obsequio al cliente

## 10.1.2. SOPORTE DE LOS OBSEQUIOS

| <u>Menú</u>                                         | <u>Buscar</u>   <u>Salir</u>              |                                                 |
|-----------------------------------------------------|-------------------------------------------|-------------------------------------------------|
| Obsequios                                           | <u>Menú inventar</u>                      | os Ingresar Otro Obseguio                       |
| Nota Credi<br>Fecha (dd-<br>Responsal<br>Observacio | to Obsequios No.<br>mm-aa)<br>ole<br>ones | 133295 (TUN00007)<br>17-06-08 15:07<br>Vendedor |
| Producto S                                          | erial Sim Cantida                         | d                                               |
| O Productos                                         | :                                         |                                                 |
| Detalle Cont                                        | table :                                   |                                                 |
| Cuenta De                                           | bito Credito                              |                                                 |
| \$0                                                 | .00 \$ 0.00                               |                                                 |
|                                                     |                                           |                                                 |

## 11. KARDEX

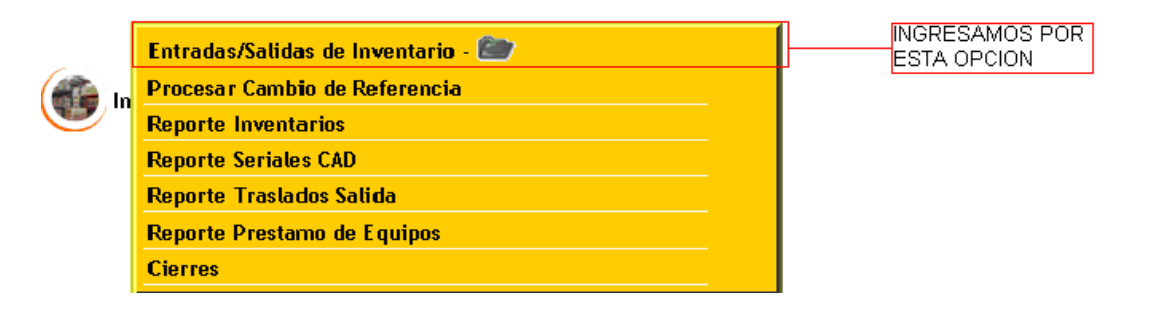

Luego entramos por la opción de kardex para consultar el inventario a nivel nacional, por meses y por bodega logrando ver lo que tienen en inventario

| Menú | Buscar | <u>Salir</u> |
|------|--------|--------------|
|------|--------|--------------|

| Ord.compra | Fac.compra | Rem.entrada | Trasl. | Prest. | Defect. | Obseq. | Kardex | Preac.ser. | Conversiones | Léame |  |
|------------|------------|-------------|--------|--------|---------|--------|--------|------------|--------------|-------|--|
|------------|------------|-------------|--------|--------|---------|--------|--------|------------|--------------|-------|--|

#### BODEGA CENTRO : Periodo: 07 - 2008

<---Mes Ant | Mes Sig---> | Inv. a nivel nacional | Cambiar de Bodega

| Producto                            | Codigo          | Saldo Inicial | Entradas | Salidas | Saldo | Тіро                  |
|-------------------------------------|-----------------|---------------|----------|---------|-------|-----------------------|
| ACRIL MURALLA AMARILLO CUNETE 5 GLS | 177-0002-040760 | 2.00          | 0.00     | 0.00    | 2     | Pinturas              |
| ACRIL MURALLA AMARILLO GALON        | 177-0002-040755 | 12.00         | 0.00     | 0.00    | 12    | Pinturas              |
| ACRIL MURALLA AZUL GALON            | 177-0002-040660 | 28.00         | 0.00     | 10.00   | 18    | Pinturas              |
| ACRIL MURALLA AZUL MARINO GALON     | 177-0002-040665 | 14.00         | 0.00     | 0.00    | 14    | Pinturas              |
| ACRIL MURALLA BLANCO BALDE 2.5      | 177-0002-040845 | 4.00          | 0.00     | 0.00    | 4     | Pinturas              |
| ACRIL MURALLA BLANCO CUNETE 5 GLS   | 177-0002-040750 | 1.00          | 0.00     | 0.00    | 1     | Pinturas              |
| ALCATELL ELLE                       | 0020008000013   | 2.00          | 0.00     | 0.00    | 2     | Telefonos en Deposito |
| ALCATEL OT-C635A POS                | 0020009000005   | 1.00          | 0.00     | 0.00    | 1     | Telefonos en Deposito |
| ALCATEL OT C701A POS                | 0020009000007   | 17.00         | 0.00     | 0.00    | 17    | Telefonos en Deposito |
| ALCATEL OT C717 POS                 | 0020009000012   | 1.00          | 0.00     | 0.00    | 1     | Telefonos en Deposito |
| ALCATEL OT E101 POS                 | 0020009000008   | 14.00         | 0.00     | 0.00    | 14    | Telefonos en Deposito |
| ALCATEL OT E207 POS                 | 0020009000009   | 16.00         | 0.00     | 0.00    | 16    | Telefonos en Deposito |
| ALCATEL OT E221A POS                | 0020009000010   | 2.00          | 0.00     | 0.00    | 2     | Telefonos en Deposito |
| ALCATEL OT E227A                    | 0020009000011   | 7.00          | 0.00     | 0.00    | 7     | Telefonos en Deposito |

Elegimos el producto que vamos a consultar

#### 11.1.1. CONSULTA DE SERIALES

Cuando hemos elegido el producto que deseamos consultar damos click sobre el saldo para que nos refleje el numero de los seriales que tenemos en esa bodega.

| <u>Me</u> | nú Bus | <u>car   Salir</u> |                                       |          |         |       |                                  |
|-----------|--------|--------------------|---------------------------------------|----------|---------|-------|----------------------------------|
| Kardex    | Regr   | resar              |                                       |          |         |       |                                  |
| I         | nventa | rio Period         | o 07                                  | -2008    |         |       |                                  |
|           | Produ  | cto                | ALCATELL ELLE (Telefonos en Deposito) |          |         |       |                                  |
|           | Codig  | 0                  | 0020008000013                         |          |         |       |                                  |
|           | Saldo  | Inicial            | 2.00                                  | I        |         |       |                                  |
|           | Fecha  | Soporte            | No.                                   | Entradas | Salidas | Saldo | Damos click para                 |
|           |        | 0 Registr          | 05                                    | 0        | 0       | 2     | ver el numero de<br>los seriales |

En este momento nos muestra los números de los seriales que están en el inventarió de la bodega que estamos consultando

<u>Menú | Buscar | Salir</u> Kardex <u>Menu Inventarios</u> <u>Regresar</u>

# EQUIPOS SIN SALIDA Producto -- ALCATELL ELLE

Haga click en el vinculo de abajo para generar un archivo en excel con los seriales

| Serial          | Sim               | Fecha                         |
|-----------------|-------------------|-------------------------------|
| 010705000577801 | 57101000602140944 | 2006-10-03 22:25:14.592923-05 |
| 010705000576449 | 57101000602148505 | 2006-10-07 15:43:10.184416-05 |
| 2 Seriales      |                   |                               |

Generar Archivo

## 11.1.2. CONSULTA POR BODEGAS

## Para consultar una bodega hacemos

| Menú   <u>Buscar</u>   :                                                                                                    | <u>Salir</u>                       | Jourga         |                 |                            | Ingres<br>opcio        | samos por e<br>n       | esta                   |              |         |         |
|----------------------------------------------------------------------------------------------------|------------------------------------|----------------|-----------------|----------------------------|------------------------|------------------------|------------------------|--------------|---------|---------|
| Ord.compra                                                                                                    | Fac.compra Rem.e                   | entrada Tro    | asl. Prest.     | Defect.                    | Obseq.                 | Kardex                 | Preaciser.             | Conversione  | s Léame |         |
| BODEGA CE                                                                                                    | ENTRO : Periodo                    | : 07 - 200     | Damos<br>que qu | s click en ca<br>eremos co | ambiar bode<br>nsultar | ega y elegim           | os la                  |              |         |         |
| <mes ant<="" td=""><td><u>Mes Sig&gt;</u>   <u>Inv. a</u></td><th>nivel nacional</th><td>Cambiar de</td><td>Bodega  </td><td>BODEGA E<br/>BODEGA E</td><td>BARBOSA<br/>BARBOSA</td><td></td><td><b>.</b></td><td></td><td></td></mes> | <u>Mes Sig&gt;</u>   <u>Inv. a</u> | nivel nacional | Cambiar de      | Bodega                     | BODEGA E<br>BODEGA E   | BARBOSA<br>BARBOSA     |                        | <b>.</b>     |         |         |
| ACRIL MURA                                                                                                    | ALLA AMARILLO CUI                  | NETE 5 GLS     | 177-000         | 2-040760                   | BODEGA E<br>BODEGA E   | BARBOSA I<br>BARBOSA I | KATHERINI<br>LUCY AMAI | E RUIZ<br>DO | P       | inturas |
| ACRIL MURA                                                                                                    | ALLA AMARILLO GA                   | LON            | 177-000         | 2-040755                   | BODEGA (               | CHIQUINQU<br>DUITAMA   | JIRA                   |              | Р       | inturas |
| ACRIL MURA                                                                                                    | ALLA AZUL GALON                    |                | 177-000         | 2-040660                   | BODEGA                 | GIRARDOT               |                        |              | P       | inturas |
| ACRIL MURA                                                                                                    | ALLA AZUL MARINO                   | GALON          | 177-000         | 2-040665                   | BODEGAK                | (ATHERINI<br>Rani Gil  | E RUIZ -1              |              | Р       | inturas |
| ACRIL MURA                                                                                                    | ALLA BLANCO BALDI                  | <u>E 2.5</u>   | 177-000         | 2-040845                   | BODEGAS                | SOGAMOS                | 0                      |              | Р       | inturas |
| ACRIL MURA                                                                                                    | ALLA BLANCO CUNE                   | TE 5 GLS       | 177-000         | 2-040750                   | BODEGA                 | /ILLAVICEN             | 100                    |              | Р       | inturas |
| ACRIL MURA                                                                                                    | ALLA BLANCO GALO                   | N              | 177-000         | 2-040745                   | BOGOTA F<br>CAD        | PRINCIPAL              |                        |              | P       | inturas |
| ACRIL MURA                                                                                                    | ALLA CIPRES CUNET                  | E              | 177-000         | 2-040795                   | 2.00                   | 0.00                   | 0.00                   | 2            | P       | inturas |

## 11.1.3. CONSULTA DE INVENTARIO A NIVEL NACIONAL

| <u>Menú   Buscar  </u> | <u>Salir</u>                                                                                         |             |        |        |            | Ingresa<br>opcion | imos por e | sta                    |       |           |                     |
|------------------------|----------------------------------------------------------------------------------------------------|-------------|--------|--------|------------|-------------------|------------|------------------------|-------|-----------|---------------------|
| Ord.compra             | Fac.compra                                                                                           | Rem.entrada | Trasl. | Prest. | Defect.    | Obseq. Kā         | ardex      | <sup>)</sup> reac.ser. | Conv  | /ersiones | Léame               |
| BODEGA C               | BODEGA CENTRO : Periodo: 07 - 2008<br>Mes Ant   Mes Sig>   Inv. a nivel nacional   Cambiar de Bodega |             |        |        |            |                   |            |                        |       |           |                     |
| Producto               |                                                                                                    |             |        | Codi   | go         | Saldo Inicial     | Entradas   | Salidas                | Saldo | Тіро      |                     |
| ALCATELL O             | DT-E810A POS                                                                                         |             |        | 0020   | )00900000; | 2 3.00            | 0.00       | 0.00                   | 3     | Te        | lefonos en Deposito |
| ALCATELL E             | ELLE                                                                                                 |             |        | 0020   | 008000013  | 6.00              | 0.00       | 0.00                   | 6     | Te        | lefonos en Deposito |
| ALCATEL O              | <u>T 630A POS</u>                                                                                    |             |        | 0020   | )009000004 | 18.00             | 0.00       | 0.00                   | 18    | Te        | lefonos en Deposito |
| ALCATEL O              | <u>T C560A POS</u>                                                                                   |             |        | 0020   | )00900000  | 5.00              | 0.00       | 0.00                   | 5     | Te        | lefonos en Deposito |
| ALCATEL O              | <u>T-C635A POS</u>                                                                                   |             |        | 0020   | )00900000! | 5 2.00            | 0.00       | 0.00                   | 2     | Te        | lefonos en Deposito |
| ALCATEL O              | <u>T C701A POS</u>                                                                                   |             |        | 0020   | )00900000  | 69.00             | 0.00       | 0.00                   | 69    | Te        | lefonos en Deposito |
| ALCATEL O              | <u>T 6717 POS</u>                                                                                    |             |        | 0020   | 009000012  | 41.00             | 0.00       | 0.00                   | 41    | Te        | lefonos en Deposito |
| ALCATEL O              | T E101 POS                                                                                           |             |        | 0020   | )00900000  | 62.00             | 0.00       | 0.00                   | 62    | Te        | lefonos en Deposito |
| ALCATEL O              | <u>T E207 POS</u>                                                                                    |             |        | 0020   | 000900000  | 151.00            | 0.00       | 0.00                   | 151   | Te        | lefonos en Deposito |
| ALCATEL O              | <u>T E221A POS</u>                                                                                   |             |        | 0020   | 009000010  | 23.00             | 0.00       | 0.00                   | 23    | Te        | lefonos en Deposito |
| ALCATEL O              | <u>T E227A</u>                                                                                       |             |        | 0020   | 009000011  | 35.00             | 0.00       | 0.00                   | 35    | Te        | lefonos en Deposito |

Elegimos el producto que vamos a consultar

# 11.1.4. CONSULTA POR PERIODO

| <u> Menú   Buscar   Salir</u>                                                       |                                                             | ing<br>esi             | iresamos p<br>ta opcion | ior     |        |              |          |
|-------------------------------------------------------------------------------------|-------------------------------------------------------------|------------------------|-------------------------|---------|--------|--------------|----------|
| Ord.compra Fac.compra Rem.entrada Trasl.                                            | Prest. Defect.                                              | Obseq.                 | Kardex                  | Preac.s | ser. ( | Conversiones | Léame    |
| BODEGA CENTRO : Periodo: 07 - 2008<br>(Mes Ant   Mes Sig> Inv. a nivel nacional   C | amos click para bu<br>ue queremos consu<br>ambiar de Bodega | scar el perio<br>ultar | do                      |         |        |              |          |
| Producto                                                                            | Codigo                                                      | Saldo Inicial          | Entradas                | Salidas | Saldo  | Tipo         |          |
| ACRIL MURALLA AMARILLO CUNETE 5 GLS                                                 | 177-0002-040760                                             | 2.00                   | 0.00                    | 0.00    | 2      |              | Pinturas |
| ACRIL MURALLA AMARILLO GALON                                                        | 177-0002-040755                                             | 12.00                  | 0.00                    | 0.00    | 12     |              | Pinturas |
| ACRIL MURALLA AZUL GALON                                                            | 177-0002-040660                                             | 28.00                  | 0.00                    | 10.00   | 18     |              | Pinturas |
| ACRIL MURALLA AZUL MARINO GALON                                                     | 177-0002-040665                                             | 14.00                  | 0.00                    | 0.00    | 14     | Pinturas     |          |
| ACRIL MURALLA BLANCO BALDE 2.5                                                      | 177-0002-040845                                             | 4.00                   | 0.00                    | 0.00    | 4      |              | Pinturas |
| ACRIL MURALLA BLANCO CUNETE 5 GLS                                                   | 177-0002-040750                                             | 1.00                   | 0.00                    | 0.00    | 1      |              | Pinturas |
| ACRIL MURALLA BLANCO GALON                                                          | 177-0002-040745                                             | 17.00                  | 0.00                    | 0.00    | 17     |              | Pinturas |
| ACRIL MURALLA CIPRES CUNETE                                                         | 177-0002-040795                                             | 2.00                   | 0.00                    | 0.00    | 2      |              | Pinturas |
| ACRIL MURALLA CIPRES GALON                                                          | 177-0002-040830                                             | 8.00                   | 0.00                    | 0.00    | 8      |              | Pinturas |
| ACRIL MURALLA DESIERTO BALDE 2.5                                                    | 177-0002-040790                                             | 4.00                   | 0.00                    | 0.00    | 4      |              | Pinturas |
| ACRIL MURALLA DESIERTO CUNETE 5 GLS                                                 | 177-0002-040685                                             | 4.00                   | 0.00                    | 0.00    | 4      |              | Pinturas |
| ACRIL MURALLA DESIERTO GALON                                                        | 177-0002-040680                                             | 23.00                  | 0.00                    | 0.00    | 23     |              | Pinturas |
| ACRIL MURALLA GRIS BASALTO CUNETE 5 G                                               | 177-0002-040695                                             | 1.00                   | 0.00                    | 0.00    | 1      |              | Pinturas |

Léame

Preac.ser. Conversiones

## **12. PREACTIVACIONES POR SERIAL**

|          | Entradas/Salidas de Inventario - 🍋 | INGRESAMOS POR<br>ESTA OPCION |
|----------|------------------------------------|-------------------------------|
|          | Procesar Cambio de Referencia      |                               |
| <b>e</b> | Reporte Inventarios                |                               |
|          | Reporte Seriales CAD               |                               |
|          | Reporte Traslados Salida           |                               |
|          | Reporte Prestamo de Equipos        |                               |
|          | Cierres                            |                               |

Luego entramos por la opción preac.ser. Para subir el archivo plano de los seriales PRE-activados en poliedro cuando llega donde el distribuidor.

| <u>Menú</u>   <u>Buscar</u> | <u>Salir</u> |             |        |        |         |        |        |
|-----------------------------|--------------|-------------|--------|--------|---------|--------|--------|
| Ord.compra                  | Fac.compra   | Rem.entrada | Trasl. | Prest. | Defect. | Obseq. | Kardex |

| A suit a sur a sur s su               | and the desired and the second second |                    |           |
|---------------------------------------|---------------------------------------|--------------------|-----------|
| Adul caraamos el                      | archivo de seriales                   | Dre-activados en i | Dollearo. |
| · · · · · · · · · · · · · · · · · · · |                                       | F                  |           |

Existe tambien la opcion de hacerlo serial por serial, similar a como se hace en poliedro.

(\* Estamos tramitando ante Comcel que haga un opcion en poliedro donde nos devuelva esta inf. en un archivo plano)

| De clic en el boton browse, ubique el archivo, , |                                |  |
|--------------------------------------------------|--------------------------------|--|
| luego de clic sobre el archivo y finalmente      | Examinar                       |  |
| luego presione el boton subir ahora              | 7                              |  |
|                                                  | Damos click en examinar para   |  |
| Subir Ahora >>>>                                 | despues subir el archivo plano |  |

1. El Archivo Plano debe tener formato (°.csv), delimitado por (;)

2. La estructura del archivo es: Serial(Sim(Min.

## 13. CONVERSIONES

|          | Entradas/Salidas de Inventario - 🗁 | INGRESAMOS POR<br>ESTA OPCION |
|----------|------------------------------------|-------------------------------|
| in la    | Procesar Cambio de Referencia      |                               |
| <b>W</b> | Reporte Inventarios                |                               |
|          | Reporte Seriales CAD               |                               |
|          | Reporte Traslados Salida           |                               |
|          | Reporte Prestamo de Equipos        |                               |
|          | Cierres                            |                               |

## Luego ingresamos por la opción de conversión

| <u>Menú</u> Buscar                                                                                                    | <u>Salin</u> |             |        |        | _       |        |        |            |              |
|----------------------------------------------------------------------------------------------------|--------------|-------------|--------|--------|---------|--------|--------|------------|--------------|
| Ord.compra                                                                                                    | Fac.compra   | Rem.entrada | Trasl. | Prest. | Defect. | Obseq. | Kardex | Preaciser. | Conversiones |
| Conversiones o cambio de referencia (Postpago>Prepago):<br>Este modulo es para los auxiliares de bodega a nivel nacional.<br>Aqui se digita la cantidad de serial a procesar, da clic en continuar y luego se pistolea serial por serial.<br>(Posteriormente el jefe de inventario a nivel nacional entrara a la carpeta de inventarios, en la pestana conversiones<br>y bajara el archivo plano, para activarlo en SAP) |              |             |        |        |         |        |        |            |              |
| Cantidad a                                                                                                    | cambiar : 1  |             |        |        |         |        |        |            |              |
| Observació                                                                                                    | n:           |             |        |        |         |        |        |            |              |
| Cri                                                                                                    | ear Salida   |             |        |        |         |        |        |            |              |

Le decimos la cantidad a la que le vamos hacer la conversión, pistoleamos los seriales y cerramos

| Bodega : BODEGA CENT    | RO                             |               |
|-------------------------|--------------------------------|---------------|
| Salida Cambio de Refere | encia No. 133311 (CF-00000014) |               |
| Fecha (dd-mm-aa)        | 19-06-08 14:42                 |               |
| Responsable             | Vendedor                       |               |
| Cantidad Estimada       | 1                              |               |
|                         |                                | Cerrar Salida |

## 13.1.1. PROCESAR CAMBIO DE REFERENCIA

# Luego Entradas/Salidas de Inventario - Forcesar Cambio de Referencia Reporte Inventarios Reporte Seriales CAD Reporte Traslados Salida Reporte Prestamo de Equipos Cierres Remisiones de entrada por cantidad. Remisiones Salida

## Luego tomamos el consecutivo que nos da el aplicativo

| <u>Menú</u>   <u>Bu</u><br>Conversiones d<br>(Previamente e<br>Esta opcion es<br>luego descargo | <u>iscar</u>   <u>Salir</u><br>o cambio de refe<br>en cada bodega d<br>s usada por el je<br>a el archivo para | rencia (pos<br>ebieron disp<br>fe de inven<br>1 SAP y find | tpago>p<br>parar los s<br>tarios a n<br>almente ha | orepago)<br>seriales, e<br>ivel nacior<br>ce el camb | n la carpet<br>al, da clic :<br>io sobre S | a inventario, por la pestana conversi<br>sobre la conversion pendiente,<br>AP caraando el archivo aenerado aaui, | ones.      |               |                              |
|-------------------------------------------------------------------------------------------------|----------------------------------------------------------------------------------------------------|------------------------------------------------------------|----------------------------------------------------|------------------------------------------------------|--------------------------------------------|----------------------------------------------------------------------------------------------------|------------|---------------|------------------------------|
| No. Soporte                                                                                     | Fecha                                                                                                    | Ciudad                                                     |                                                    | Bodega                                               |                                            | Responsable                                                                                                    | Cantidad   | No.<br>Pedido | Aprobado Por                 |
| CF-2059                                                                                         | 2006/10/25<br>09:45                                                                                           | TUNJA                                                      | BODEGA                                             | CENTRO                                               |                                            | LIDA CAROLINA GARCIA GARCIA                                                                                      | 1          | 4578          | Vendedor<br>Pruebas          |
| <u>CF-2091</u>                                                                                  | 2006/10/25<br>12:00                                                                                           | TUNJA                                                      | CAD                                                |                                                      |                                            | ANGELICA ROCIO TORRES RODRIGUEZ                                                                                  | 1          | 993939        | Vendedor<br>Pruebas          |
| <u>CF-2137</u>                                                                                  | 2006/10/25<br>15:09                                                                                           | TUNJA                                                      | BODEGA                                             | CENTRO                                               |                                            | LIDA CAROLINA GARCIA GARCIA                                                                                      | 2          |               | Vendedor<br>Pruebas          |
| <u>CF-132201</u>                                                                                | 2008/03/29<br>11:42                                                                                           | Chiquinquir                                                | a BODEGA                                           | снівчімац                                            | IIRA                                       | RAFAEL GUILLERMO RODRIGUEZ<br>GARZON                                                                             | 8          |               | Vendedor<br>Prueb <i>as</i>  |
| CF-00000005                                                                                     | 2008/06/03<br>18:32                                                                                           | TUNJA                                                      | BODEGA                                             | CENTRO                                               |                                            | Vendedor Pruebas                                                                                                 | 1          |               | Vendedor<br>Prueb <i>a</i> s |
| CF-00000015                                                                                     | 2008/06/19<br>14:43                                                                                           | TUNJA                                                      | BODEGA                                             | CENTRO                                               |                                            | Vendedor Pruebas                                                                                                 | 1          |               | Vendedor<br>Prueb <i>as</i>  |
| 339 Registros                                                                                   |                                                                                                    |                                                            |                                                    |                                                      |                                            |                                                                                                    | 4345       |               |                              |
| Usuario ·                                                                                       | Vendedor Pruebas                                                                                              | 6                                                          | Cargo ·                                            | Cajero                                               | Labora en 1                                | TUNJA PRINCIPAL 5                                                                                                | iucursal · | TUNJA-Bo      | yaca B                       |
| Damos                                                                                           | s click                                                                                                    |                                                            |                                                    |                                                      |                                            |                                                                                                    |            |               |                              |

Luego bajamos el archivo SAP que contiene todos los seriales que se hicieron conversión

| <u>Menú</u>   <u>Buscar</u>   <u>Sal</u> | <u>r</u>       |                       |                 |
|------------------------------------------|----------------|-----------------------|-----------------|
| Salida por Cambio c                      | le referencia  | <u>Menu Principal</u> | <u>Regresar</u> |
| No. Soporte :                            | CF-00000015    |                       |                 |
| Fecha :                                  | 2008/06/19 14: | 43                    |                 |
| Ciudad :                                 | TUNJA          |                       |                 |
| Bodega :                                 | BODEGA CEN     | TRO                   |                 |
| Responsable :                            | Vendedor Prue  | bas                   |                 |
|                                          |                |                       |                 |
| Bajar Archi∨                             | o SAP          |                       |                 |

Luego le damos el No de pedido que nos arroja directamente sap

| <u>Menú   Buscar   Salir</u> |                               |                   |                             |
|------------------------------|-------------------------------|-------------------|-----------------------------|
| Salida por Cambio de refe    | erencia <u>Menu Principal</u> | <u>Regresar M</u> | lodificar (Quitar seriales) |
| No. Soporte : CF-00          | 000015                        |                   |                             |
| Fecha : 2008/0               | 06/19 14:43                   |                   |                             |
| Ciudad : TUNJA               | 4                             |                   |                             |
| Bodega : BODE                | GA CENTRO                     |                   |                             |
| Responsable : Vende          | edor Pruebas                  |                   |                             |
| No. Pedido SAP : 54          | 131                           |                   |                             |
| Actualizar                   |                               |                   |                             |

Después ingresamos No de la factura de compra que nos arroja sap, el proveedor y la fecha

| <u>Menú   Buscar   Salir</u><br>Salida por <i>C</i> ambio de 1 | referencia   | Menu Principal | Regresar |
|----------------------------------------------------------------|--------------|----------------|----------|
| No. Soporte :                                                  | CF-00000015  | i              |          |
| Fecha :                                                        | 2008/06/19 1 | 4:43           |          |
| Ciudlad :                                                      | TUNJA        |                |          |
| Bodega :                                                       | BODEGA CE    | INTRO          |          |
| Responsable :                                                  | Vendedor Pro | Jebas          |          |
| No. Pedido :                                                   | 54131        |                |          |
| Aprobado Por :                                                 | Vendedor Pro | Jebas          |          |
| Fecha Aprobado                                                 | 2008/06/19 1 | 6:22           |          |
| No. Factura de C                                               | ompra :      |                |          |
| Proveedor:                                                     | Elija        | proveedor      | ~        |
| Fecha Factura :                                                | 19           | Junio          | 2008     |
| Continuar                                                      |              |                |          |

Elegimos la referencia nueva que siempre debe ser de la misma gama y la misma referencia, el costo lo sabe la persona que esta haciendo este proceso

| <u>Menú Buscar So</u><br>Ndo Factura d | <sub>alir</sub><br>e Compra - Cambio r | eferencia de equipos de postpago a prepago <u>Rearesar</u> |          |     |    |
|----------------------------------------|----------------------------------------|------------------------------------------------------------|----------|-----|----|
| Factura No.:<br>Fecha :<br>Ciudad :    | 169416<br>19-06-2008<br>TUNJA          |                                                            |          |     |    |
|                                        |                                        | Referencias                                                | O        | 0   |    |
|                                        | Actual                                 | Nueva                                                      | Cantidad | Cos | 10 |
| NOKIA 1112                             | POS (0020001000027)                    | KIT NOKIA 1112 (0010001000021)                             | 1        | 0   |    |
| 1 Registros                            |                                        |                                                            | 1        | 0   |    |

Continuar

Por esta carpeta también podemos hacer otras funciones que les ayudaran a hacer más efectivo el funcionamiento y control del inventario que se maneje en las bodegas a nivel nacional además de las funciones que hemos explicado de forma teórica y práctica.

## 14. REPORTES

Para obtener un reporte del inventario de lo que tenemos en la bodega ingresamos:

 Alená | Buscar | Salir

 Ingresamos por esta opcion

 Reporte Inventarios

 Reporte Seriales CAD

 Reporte Traslados Salida

 Reporte Prestamo de Equipos

 Buscar Sop.Inv

 Cierres

 Remisiones de entrada por cantidad.

 Remisiones Salida

## 14.1.1. REPORTE DE INVENTARIO

Luego de haber ingresado por esta opción escogemos cual de los reportes necesitamos o queremos consultar de la bodega en la que estamos.

| <u>Menú   Buscar   Salir</u> |                                         |
|------------------------------|-----------------------------------------|
| Reportes Inventario          | Regresar                                |
| 💽 Reporte Toma Físic         | a Seriales y prestados                  |
| 🔘 Reporte Prestamos          |                                         |
| 🔘 Reporte Rem. de Sa         | lida                                    |
| 🔘 Reporte de Obsequi         | os                                      |
| 🔘 Reporte Compras y          | Remisiones de Entrada                   |
| 🔘 Reporte Facturado          |                                         |
| 🔘 Reporte Equipos De         | fectuosos                               |
| 🔘 Reporte Traslados          |                                         |
| Desde :                      | 09 Julio 👽 2008 Hasta : 09 Julio 💽 2008 |
| Bodega :                     | BODEGA CENTRO                           |
| Tipo de producto :           | Todos                                   |
| Generar Ahora >>             |                                         |

## 14.1.2. REPORTE SERIALES CAD

| <u>Menú   Buscar</u>   <u>Salir</u> |                                     |  |
|-------------------------------------|-------------------------------------|--|
|                                     | Entradas/Salidas de Inventario - 🕋  |  |
| in la                               | Procesar Cambio de Referencia       |  |
| •                                   | Reporte Inventarios                 |  |
|                                     | Reporte Seriales CAD                |  |
| Ingresamos por                      | Reporte Traslados Salida            |  |
| esta opcion                         | Reporte Prestamo de Equipos         |  |
|                                     | Buscar Sop.Inv                      |  |
|                                     | Cierres                             |  |
|                                     | Remisiones de entrada por cantidad. |  |
|                                     | Remisiones Salida                   |  |
|                                     |                                     |  |

Este reporte nos muestra los teléfonos prestados del CAD que tenemos en cada bodega a nivel nacional que están por vencerse con 10 días, 20 días y que debemos devolver por que no los hemos vendido

<u>Menú</u> Buscar Salir

Reporte seriales CAD (Centro de Atención al distribuidor) Menu Principal

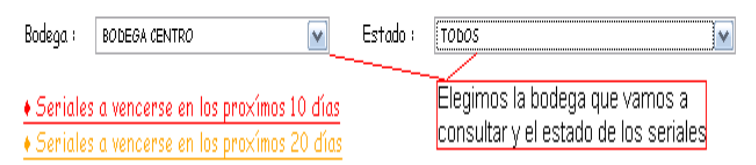

| Serial            | FECHA VENCIALIENTO | Dís Límite<br>para Venta o Dev. | Bodega        | Producto            | Ult. Entrada | Usuario                     | Responsable                     |
|-------------------|--------------------|---------------------------------|---------------|---------------------|--------------|-----------------------------|---------------------------------|
| 357694010223609   | 2008-03-31 00:00   | -100 Días                       | BODEGA CENTRO | NOKIA 6555 UMTS POS | 104755016    | LIDA CAROLINA GARCIA GARCIA |                                 |
| 13213213131313122 | 2008-04-02-00:00   | -98 Días                        | BODEGA CENTRO | NOKIA 1100 POS      | 1231232      | Vendedor Pruebas            | 123 - Vendedor Pruebas          |
| 234242423432432   | 2008-04-02-00:00   | -98 Días                        | BODEGA CENTRO | NOKIA 1100 POS      | 1231232      | Vendedor Pruebas            |                                 |
| 10000000000004    | 2008-04-10-00:00   | -90 Días                        | BODEGA CENTRO | NOKIA 1100 POS      | 21313131     | Vendedor Pruebas            |                                 |
| 544354545664456   | 2008-06-23 00:00   | -16 Días                        | BODEGA CENTRO | NOKIA 1200 POS      | 67565        | Vendedor Pruebas            |                                 |
| 516519195195191   | 2008-07-02-00:00   | -7 Días                         | BODEGA CENTRO | NOKIA 1112 POS      | 4512         | Vendedor Pruebas            |                                 |
| 234567892345678   | 2009-07-02 00:00   | 357 Días                        | BODEGA CENTRO | MOTOROLA L6i POS    | 12345        | Vendedor Pruebas            | 71188009 - JUAN CARLOS FERNANDE |
| 123456789123456   | 2009-07-02 00:00   | 357 Días                        | BODEGA CENTRO | MOTOROLA L6i POS    | 12345        | Vendedor Pruebas            |                                 |

## 14.1.3. REPORTE TRASLADO DE SALIDA

|                            | Entradas/Salidas de Inventario - 🕋                                                                                                    |  |
|----------------------------|----------------------------------------------------------------------------------------------------|--|
| • 🐨 In                     | Procesar Cambio de Referencia                                                                                                    |  |
|                            | Reporte Inventarios                                                                                                    |  |
|                            | Reporte Seriales CAD                                                                                                    |  |
|                            | Reporte Traslados Salida                                                                                                    |  |
| Ingresamos por             | Reporte Prestamo de Equipos                                                                                                    |  |
| esta opcion                | Remisiones de entrada por cantidad.                                                                                                    |  |
|                            | Remisiones Salida                                                                                                    |  |
|                            | Cierres                                                                                                    |  |
|                            | Buscar Sop.Inv                                                                                                    |  |
| gresamos por<br>sta opcion | Reporte Seriales CADReporte Traslados SalidaReporte Prestamo de EquiposRemisiones de entrada por cantidad.Remisiones SalidaCierresBuscar Sop.Inv |  |

Luego buscamos el traslado que queremos consultar

| <u>Menú   Buscar   Salir</u> |                                                 |                                                           |
|------------------------------|-------------------------------------------------|-----------------------------------------------------------|
| Traslados Pendientes         | Ingreso <u>Regresar</u>                         |                                                           |
| Elija bodega origen :        | BODEGA CENTRO                                   | Elegimos la bodega de origen, la                          |
| Elija bodega destino :       | Elija bodega 💽                                  | en buscar                                                 |
| Buscar                       | Elija bodega<br>TODAS                           |                                                           |
| • Traslados sin entreg       | BODEGA BARBOSA<br>BODEGA BARBOSA KATHERINE RUIZ | n Inconsistencias                                         |
| Trasl. Salida No. Fecha R    | BODEGA BARBOSA LUCY AMADO                       | Bodega Destino Ciudad Destino Cantidad Trasl. Entrada No. |
| O Registros                  | BODEGA CENTRO<br>BODEGA CHIQUINQUIRA            | Seriales                                                  |
|                              | BODEGA DUITAMA                                  |                                                           |

## 14.1.4. REPORTE PRESTAMOS DE EQUIPOS

| . 🎯 In                       | Entradas/Salidas de Inventario - 🕋  |
|------------------------------|-------------------------------------|
|                              | Procesar Cambio de Referencia       |
|                              | Reporte Inventarios                 |
|                              | Reporte Seriales CAD                |
|                              | Reporte Traslados Salida            |
|                              | Reporte Prestamo de Equipos         |
| Ingresamo por<br>esta opcion | Remisiones de entrada por cantidad. |
|                              | Remisiones Salida                   |
|                              | Cierres                             |
|                              | Buscar Sop.Inv                      |
|                              |                                     |

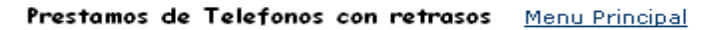

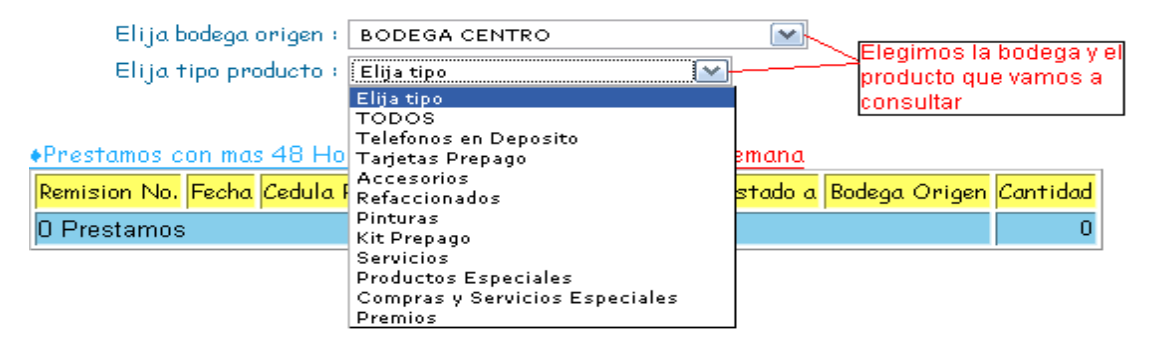

#### 15. CIERRE

| . 🎯 In                        | Entradas/Salidas de Inventario - 🕋  |
|-------------------------------|-------------------------------------|
|                               | Procesar Cambio de Referencia       |
|                               | Reporte Inventarios                 |
|                               | Reporte Seriales CAD                |
|                               | Reporte Traslados Salida            |
|                               | Reporte Prestamo de Equipos         |
| ingresamos por<br>esta opcion | Remisiones de entrada por cantidad. |
| $\overline{}$                 | Remisiones Salida                   |
|                               | Cierres                             |
|                               | Buscar Sop.Inv                      |
|                               |                                     |

El cierre de inventario los hacemos por el periodo en el que estamos, para atar los movimientos del mes y poder mirar lo que queda en inventario.

| Cierres | <u>Menu Inventario</u> | <u>Cerrar Inventario</u> | Damos click p<br>inventario del i | ara cerrar<br>periodo (m | el<br>1es) |
|---------|------------------------|--------------------------|-----------------------------------|--------------------------|------------|
| Invento | ario vigente (2008     | 1- <i>7</i> )            |                                   |                          |            |
|         | Producto               |                          | Saldo inicial                     | Entradas                 | Salidas    |
| SONY EF | RICSSON Z-520 POS      |                          | 0.00                              | 0.00                     | 0.00       |
| NOKIA 6 | 5800 P <i>OS</i>       |                          | 0.00                              | 0.00                     | 0.00       |
| SIEMEN  | IS A-76 POS            |                          | 0.00                              | 0.00                     | 0.00       |
| SONY EP | RICSSON Z300 POS       |                          | 0.00                              | 0.00                     | 0.00       |
| MOTORC  | DLA C 115 POS          |                          | 1.00                              | 0.00                     | 0.00       |
| MOTORC  | DLA V-3 SILVER POS     |                          | 1.00                              | 0.00                     | 0.00       |
| NOKIA 3 | 3300 P <i>os</i>       |                          | 0.00                              | 0.00                     | 0.00       |
| SAMSUM  | G HELIUS 636 POST      |                          | 2.00                              | 0.00                     | 0.00       |
| NOKIA 1 | 100 POS                |                          | 12.00                             | 0.00                     | 0.00       |
| SAMSUN  | IG SGH C426 VIRTUOS I  | POS                      | 66.00                             | 0.00                     | 0.00       |
| Luego   |                        |                          |                                   |                          |            |
| Ajuste  | s por Inflación        | Menu princip             | bal                               |                          |            |

## PERIODO A CERRAR 2008 - 7

Porcentaje Ajuste por Inflación siguiente periodo : 0

Ajustar/Cerrar Inventario ahora

Damos click para cerrar el inventario